# Agência Nacional de Mineração

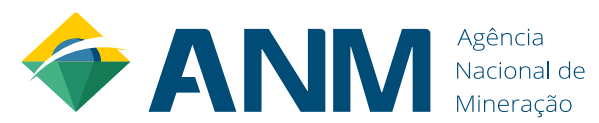

Superintendência de Administração e Finanças – SAF / Divisão de Recursos Logísticos - DIREL

Núcleo de Gestão Documental e Protocolo - NUGEP

Assessoria de Relações Institucionais - AREI

Serviço de Atendimento ao Usuário - SEAU

# **MANUAL DE VISTAS DE PROCESSOS - ANM**

Abril/2022 – Versão 2.0

Dúvidas, críticas ou sugestões? atendimento@anm.gov.br

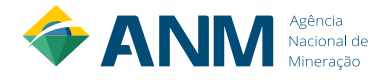

#### SUMÁRIO

| INTRODUÇÃO                                                                              | 03              |
|-----------------------------------------------------------------------------------------|-----------------|
| <u>1 – Objetivo</u>                                                                     | <u>03</u>       |
| <u>1.1 – Novidades da versão</u>                                                        | 03              |
| <u>2 – Fundamentação legal e normativa</u>                                              | 04              |
| <u>3 – Fluxo simplificado de vistas aos processos da ANM</u>                            | 05              |
| <u>3.1 – Fluxo simplificado de vistas aos processos da ANM: Ações do Cidadão</u>        | 05              |
| <u>3.2 – Fluxo simplificado de vistas aos processos da ANM: Ações do Servidor</u>       | 06              |
| <u>4 – Fluxo detalhado para obtenção de vistas aos processos da ANM</u>                 | 07              |
| 4.1 - Cidadão faz o pedido de vistas e cópias via Protocolo Digital                     | 07              |
| 4.2 – Responsável pelo atendimento na ANM relaciona os processos via SEI                | 08              |
| 4.3 – Responsável pelo atendimento na ANM confere a documentação                        | 08              |
| 4.3.1 – Titular (ou Procurador) solicita vistas ao Processo                             | 09              |
| <u>4.3.2 – Superficiário (ou Procurador) solicita vistas ao Processo</u>                | 09              |
| 4.3.3 – Demais Cidadãos solicitam vistas ao Processo                                    | 09              |
| <u>4.4 – Responsável pelo atendimento disponibiliza link de Acesso Integral via SEI</u> | 09              |
| 4.5 – Responsável pelo atendimento agenda vistas dos volumes físicos dos processos      | 09              |
| 4.5.1 – Responsável pelo atendimento separa fisicamente os documentos restritos         | 10              |
| 4.5.2 – Responsável pelo atendimento assina Certidão de Vistas no SEI                   | 10              |
| 4.6 – Responsável pelo atendimento remove o relacionamento entre os processos           | 10              |
| <u>4.7 – Responsável pelo atendimento conclui o processo do pedido de vistas</u>        | 10              |
| 5 – Como Utilizar a Pesquisa Pública do SEI/ANM                                         | <u>11</u>       |
| <u>6 – Vista integral aos processos da ANM iniciados no Protocolo Digital</u>           | 13              |
| 7 – Acessar processos via Sistema de Dados Minerarios (SDM)                             | <u> 15</u>      |
| <u>8 – Como descobrir o humero completo do processo (17 digitos)</u>                    | <u>10</u><br>19 |
| 10 – Como Disponibilizar o Acesso Externo via SEL                                       |                 |
| 11 - Boas práticas no atendimento ao público                                            | 25              |
| 12 – Dúvidas comuns                                                                     | 25              |
| ANEXO 1 - REQUERIMENTO DE VISTAS                                                        | 27              |
| ANEXO 2 - CERTIDÃO DE VISTAS                                                            | 28              |
| ANEXO 3 - DESPACHO PADRÃO – PESQUISA PÚBLICA                                            | 29              |
| ANEXO 4 – DESPACHO PADRÃO – AUTORIZAÇÃO DE VISTAS                                       | 30              |
| ANEXO 5 – DESPACHO PADRÃO - CONCLUSÃO DO PROCESSO DE VISTAS                             | 31              |

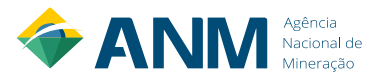

# INTRODUÇÃO

A Agência Nacional de Mineração (ANM), que substituiu o Departamento Nacional de Produção Mineral (DNPM), é uma autarquia federal sob regime especial, criada pela Lei número 13.575, de 26 de dezembro de 2017, vinculada ao Ministério de Minas e Energia, dotada de personalidade jurídica de direito público com autonomia patrimonial, administrativa e financeira, tem sede e foro em Brasília, Distrito Federal, e circunscrição em todo o território nacional.

A ANM tem por finalidade promover o planejamento e o fomento da exploração mineral e do aproveitamento dos recursos minerais e superintender as pesquisas geológicas, minerais e de tecnologia mineral, bem como assegurar, controlar e fiscalizar o exercício das atividades de mineração em todo o território nacional, na forma do que dispõem o Código de Mineração, o Código de Águas Minerais, os respectivos regulamentos e a legislação que os complementa.

Em vista disso, os processos organizacionais da ANM se estruturam visando ao atingimento da missão institucional, estando o atendimento ao cidadão dentre um dos processos de trabalho mais importantes em quaisquer organizações públicas.

Dessa forma, e buscando garantir ao cidadão o exercício do direito de acesso à informação a que se refere o inciso XXXIII do art. 5° da Constituição Federal de 1988 (CFRB/1988), a Agência Nacional de Mineração elaborou este Manual de procedimentos, de maneira a dar transparência, conferir padronização do atendimento e garantir o acesso à informação disponível nos documentos e processos sob a nossa responsabilidade.

Este Manual destina-se tanto os cidadãos, ao definir os procedimentos para solicitação de vistas aos processos da ANM, como para os servidores/empregados públicos da ANM, ao definir o fluxo interno de análise, aprovação e concessão de vistas aos pedidos.

#### 1 – Objetivo

Contribuir com o cumprimento da missão institucional da ANM, por meio da garantia ao cidadão do exercício do direito de acesso à informação, oferecendo um atendimento ao público dotado de transparência, eficiência e qualidade.

#### 1.1 – Novidades da Versão

A versão 2.0 foi atualizada na seção 4.3.2, pois a versão anterior não estava condizente com a supressão do direito ao superficiário de acesso integral aos processos, conforme previsto na Resolução ANM nº 01/2019, art. 28, e inclusão da seção 7 sobre o Sistema de Dados Minerários (SDM).

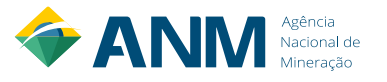

#### 2 – Fundamentação legal e normativa

Como fundamentação legal e normativa deste trabalho, tem-se:

- 1. O art. 5°, inciso XXXIII, da CFRB/1988;
- 2. Lei n° 12.527/2011 (a Lei de Acesso à Informação LAI);
- 3. Decreto n° 7.724/2012 (regulamento da LAI);
- 4. Lei n° 13.460/2017 (que dispõe sobre participação, proteção e defesa dos direitos do usuário dos serviços públicos da administração pública);
- 5. Decreto n° 9.094/2017 (regulamenta a Lei n° 13.460/2017);
- Capítulo V do Título I da Portaria DNPM n° 155/2016 (que trata do acesso à vista e cópia de processos, no âmbito da Consolidação Normativa do DNPM);
- 7. Resolução ANM n° 1/2019 (que altera dispositivos da Portaria DNPM n° 155/2016);
- Decreto n° 1.171/1994 (Código de Ética Profissional do Servidor Público Civil do Poder Executivo Federal);
- 9. Resolução ANM nº 16/2019 (que regulamenta o Protocolo Digital e Processo Eletrônico da ANM) e
- 10. Resolução ANM nº 18/2019 (que altera a Resolução ANM nº 16/2019 em relação ao prazo de vistas).

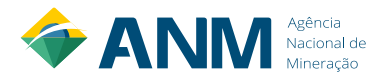

#### 3 – Fluxo simplificado de vistas aos processos da ANM

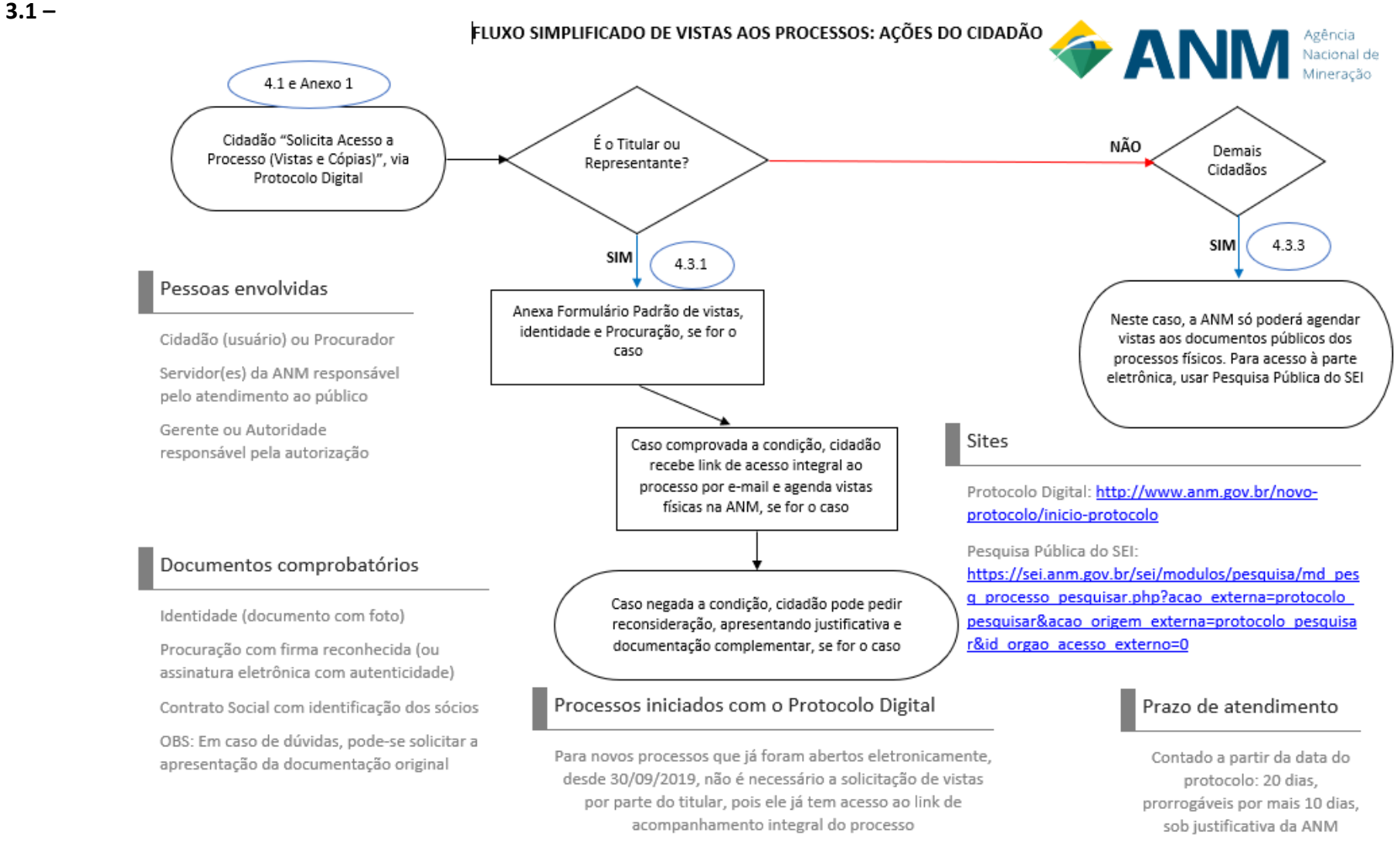

Dúvidas? atendimento@anm.gov.br

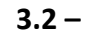

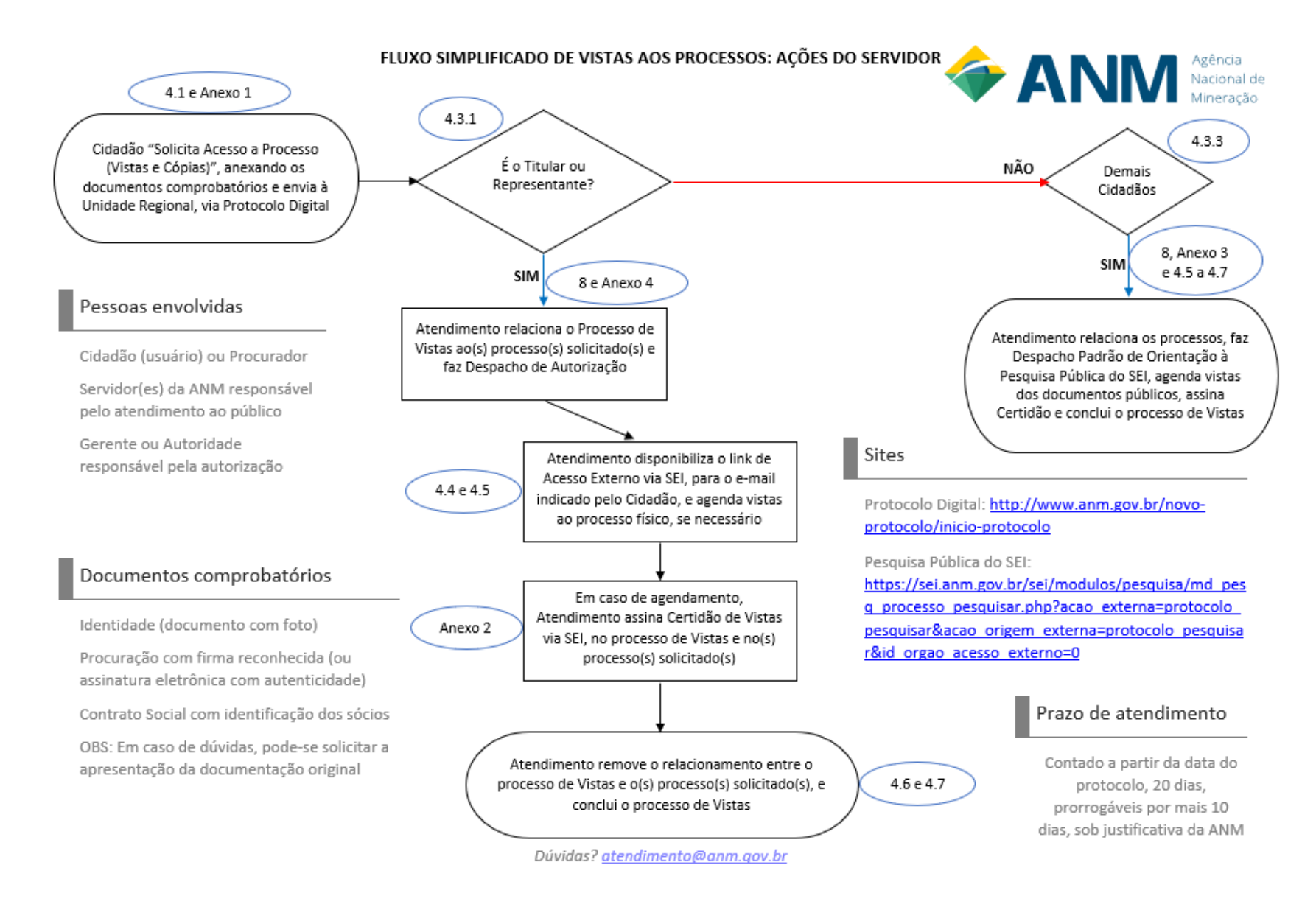

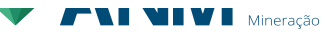

#### 4 – Fluxo detalhado para obtenção de vistas aos processos da ANM

#### 4.1 - Cidadão faz o pedido de vistas via Protocolo Digital

Visando padronizar o atendimento em nível nacional, todos os pedidos de vistas de processos da ANM devem ser solicitados pelo interessado através do serviço "Solicitar Acesso a Processo (Vistas e Cópias)" no Protocolo Digital (opção: "Demais Protocolos"), conforme mostra a tela abaixo:

| B app.dnpm.gov.br/protocolo                                                                                                    |              |
|----------------------------------------------------------------------------------------------------|--------------|
| Protocolo 🔹 Dados Cadastrais                                                                                                    |              |
|                                                                                                    |              |
| 1 3                                                                                                    |              |
| Selecione uma das opções abaixo para realizar seu protocolo:                                                                                                    |              |
| V                                                                                                    |              |
|                                                                                                    |              |
| <ul> <li>Protocolar por Número do Processo</li> </ul>                                                                                                    |              |
| ∧ Demais Protocolos ●                                                                                                    |              |
| Pesquisar Assunto: 1                                                                                                    |              |
| SOLICITA                                                                                                    |              |
|                                                                                                    |              |
| Assunto                                                                                                    | Ação         |
| Solicitar Acesso a Processo (Vistas e Cópias)                                                                                                    | <b>b</b> 0   |
| Collision character de constituit de constituit de constit | <b>B</b> • • |

O interessado deve fazer um requerimento para o pedido de vistas, citando os processos da ANM em que deseja ter vistas, e outros campos mínimos obrigatórios, como e-mail, telefone e identificação da pessoa que faz a solicitação. Este <u>Formulário Padrão para Pedido de Vistas</u>, anexo deste Manual, tem o objetivo de agilizar a liberação de vistas aos processos. Caso não seja seguido o Formulário Padrão, a ANM pode fazer exigências para que o usuário complemente seu pedido, o que atrasará o andamento do mesmo.

|        | Protocolar por Assunto: Solicitar Acesso a Processo (Vistas e Cópias)                                                                              |
|--------|----------------------------------------------------------------------------------------------------|
| e comp | ovar a titularidade, acesso integral ao processo. Se for um terceiro, verificar sigilo de algum documento do processo (Resolução nº 1/2019         |
| itular |                                                                                                    |
| Fulan  | de Tal - CPF ou CNPJ 🗸                                                                                                    |
| Inidad | Protocolizadora *                                                                                                    |
| -      | Escolher a Unidade                                                                                                    |
| Selec  | one Regional de origem do(s)                                                                                                    |
|        | processo(s) solicitado(s)                                                                                                    |
|        | Requerimento * Documento obrigatório, seguir o<br>modelo padrão do Manual de<br>Requerimento de Vistas, com as<br>informações mínimas obrigatórias |
|        | Documentos opcionais, a serem                                                                                                    |
| ~      | Desumente de prepriedade de selo                                                                                                    |
|        | o pedido de vistas                                                                                                    |

Cancelar Protocolar

#### MANUAL DE VISTAS DE PROCESSOS

Além deste requerimento com o pedido, o cidadão deve anexar os documentos que comprovem sua condição de interessado no processo solicitado (titularidade). Caso essas condições não sejam comprovadas, as vistas serão concedidas apenas aos documentos públicos, pois alguns tipos de documentos são restritos de acordo com as normativas da ANM. Ao realizar o protocolo, o usuário deve escolher a Unidade Regional em que será encaminhado o pedido de vistas, de acordo com a origem do processo.

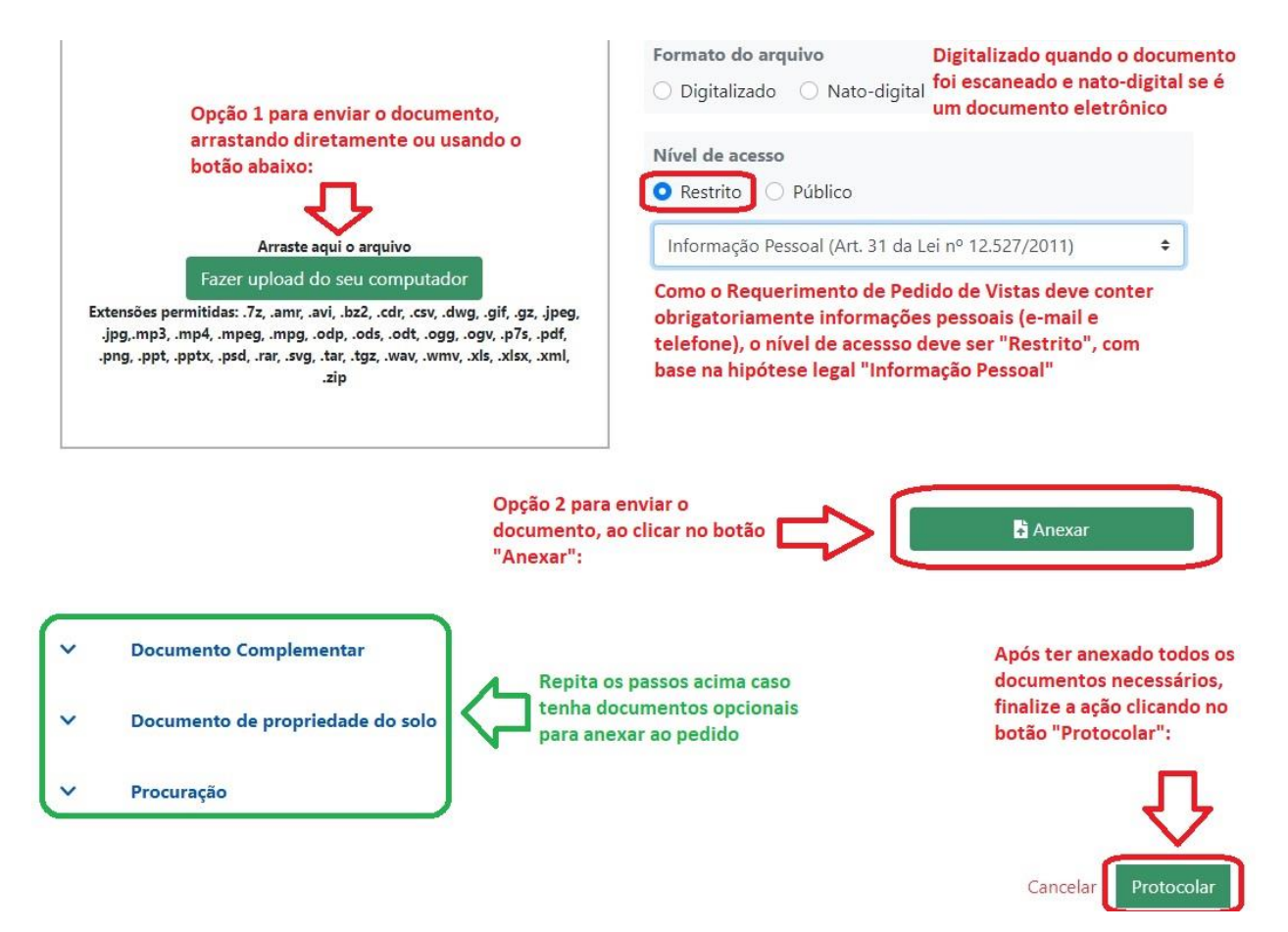

#### 4.2 – Responsável pelo atendimento na ANM relaciona os processos via SEI

Toda Unidade Regional da ANM deve ter servidores treinados e responsáveis por atender o público externo, incluindo vistas aos processos. A primeira ação deste servidor, ao receber o processo de vistas, é relacionar o processo do pedido de vistas com os processos solicitados, através do botão "Relacionamento de Processos" do SEI. Para mais detalhes sobre essa função, consultar a seção: <u>"Como Relacionar Processos via SEI".</u>

#### 4.3 – Responsável pelo atendimento na ANM confere a documentação

Feito o relacionamento entre os processos, o servidor responsável pelo atendimento deve conferir o pedido de vistas apresentado junto com a documentação comprobatória anexada. Essa conferência acontece de acordo com o tipo de usuário que fez a solicitação, conforme detalhado nas próximas sub-seções.

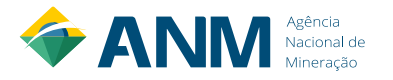

## 4.3.1 – Titular (ou Procurador) solicita vistas ao Processo

O Titular do processo deve apresentar junto com o pedido de vistas uma cópia simples de um documento oficial com foto. Caso seja um Procurador representando o Titular, deve apresentar também uma Procuração assinada pelo Titular, com firma reconhecida ou através de assinatura eletrônica com autenticidade.

Caso a documentação apresentada comprove que o cidadão é o Titular do Processo, o servidor faz um <u>Despacho autorizando a vistas ao processo</u>, dentro do mesmo processo de solicitação de vistas (processo administrativo).

Caso não fique comprovada a titularidade, o servidor insere no processo de vistas um <u>Despacho Padrão de orientação à Pesquisa Pública do SEI</u> e entra em contato com o cidadão para agendar vistas apenas aos documentos públicos do processo físico, se for o caso.

#### 4.3.2 – Superficiário (ou Procurador) solicita vistas ao Processo

O direito de superficiário ao acesso integral ao processo estava previsto no art. 28, §1º da Consolidação Normativa do DNPM (Portaria 155/2016). Porém, após a Resolução ANM nº 01/2019, o art. 28 e seus incisos tiveram nova redação, suprimindo esse direito, sendo o superficiário citado apenas como legitimado a ter acesso integral ao RAL da área onerada.

Considerando essa nova redação, informamos que o Superficiário terá o mesmo direito de acesso dos demais cidadãos, ou seja, de ter acesso somente aos documentos públicos do processo.

#### 4.3.3 – Demais Cidadãos solicitam vistas ao Processo

Se o cidadão que solicitou vistas ao processo da ANM não comprovar que é o Titular ou um de seus Procuradores, ele só tem direito de acesso aos documentos que forem públicos.

Neste caso, o servidor responsável pelo Atendimento inclui no processo de vistas um <u>Despacho Padrão de orientação à Pesquisa Pública do SEI</u> e entra em contato com o cidadão para agendamento de vistas dos volumes físicos dos processos, se for o caso.

Em caso de agendamento e após as vistas dos volumes físicos, este mesmo servidor remove o relacionamento entre os processos via SEI, assina Certidão de Vistas nos processos (se houver atendimento presencial) e conclui o processo do pedido de vistas no SEI.

#### 4.4 – Responsável pelo atendimento disponibiliza link de Acesso Integral via SEI

Após a comprovação de titularidade e autorização através de Despacho, o servidor responsável pelo atendimento disponibiliza o acesso integral ao processo eletrônico, através do botão "Gerenciar Disponibilizações de Acesso Externo" do SEI. Para maiores detalhes sobre essa função, consulte a seção: <u>Como Disponibilizar Acesso Externo via SEI.</u>

#### 4.5 - Responsável pelo atendimento agenda vistas dos volumes físicos dos processos

Após disponibilizar o link de acesso integral ao processo eletrônico, o servidor responsável pelo atendimento agenda com o cidadão um horário para vistas aos volumes físicos dos processos, caso também tenha sido solicitado.

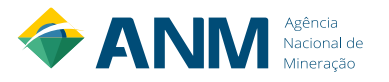

No dia do atendimento ao cidadão, deve-se obrigatoriamente exigir a apresentação de um documento original com foto, para comprovar que a pessoa que está tendo acesso ao processo é a mesma que foi autorizada.

#### 4.5.1 – Responsável pelo atendimento separa fisicamente os documentos restritos

Importante lembrar que, caso o cidadão não comprove em seu pedido que é o Titular ou um de seus Procuradores, ele só tem acesso fisicamente aos documentos que forem públicos, dentro dos processos solicitados.

Para isso, o servidor responsável pelo atendimento confere se o processo solicitado possui documentos restritos, de acordo com a <u>Resolução ANM nº 01/2019</u>, e também se há algum outro pedido de sigilo por parte do titular. Caso existam outros pedidos de sigilo, e estes não tenham sido analisados pela autoridade competente da ANM, estes também serão tratados como sigilosos até uma decisão definitiva.

Uma vez localizados documentos restritos ou com pedidos de sigilo pendentes, o servidor deverá separar fisicamente estes documentos do processo solicitado, e dar vistas ao cidadão apenas dos demais documentos, que são públicos. Encerrado o atendimento, o servidor retorna os documentos restritos ao processo de origem, na mesma ordem cronológica em que estavam inseridos.

#### 4.5.2 – Responsável pelo atendimento assina Certidão de Vistas no SEI

Realizado o atendimento das vistas da parte física do processo, o servidor que realizou o atendimento anexa uma <u>Certidão de Vistas</u> nos processos SEI. Essa Certidão deve ser anexada tanto no processo do pedido de vistas como em todos os processos em que foi dado vistas no atendimento presencial. Caso tenha sido separado os documentos restritos para o atendimento, as páginas separadas devem ser informadas nesta Certidão.

Essa Certidão possui alguns campos obrigatórios, seguindo as normativas da ANM. Esclarecemos que, como o servidor tem fé pública e já houve uma solicitação anterior do cidadão, não é necessário que o cidadão assine também a Certidão de Vistas.

#### 4.6 – Responsável pelo atendimento remove o relacionamento entre os processos

Tendo sido concedido o acesso integral do processo eletrônico e/ou as vistas (integral ou parcial) dos volumes físicos do processo, o servidor responsável pelo atendimento <u>remove o</u> <u>relacionamento</u> entre o processo com o pedido de vistas e os processos que foram solicitados, via SEI.

#### 4.7 – Responsável pelo atendimento conclui o processo do pedido de vistas

Finalizados todos os procedimentos anteriores, o servidor responsável pelo atendimento inclui um <u>Despacho Padrão de arquivamento definitivo do processo do pedido de vistas</u>. Assinado o Despacho, conclui o processo com o botão "Concluir Processo" do SEI.

Caso necessário, é possível visualizar este processo pesquisando por seu número completo, e as Unidades pelas quais ele tramitou poderão usar o botão "Reabrir Processo", para voltar a ter andamento ao mesmo. Toda a tramitação ficará registrada no Histórico de Andamento do Processo, incluindo sua conclusão e posterior reabertura, se necessário.

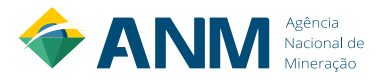

#### 5 – Como Utilizar a Pesquisa Pública do SEI/ANM

Segue abaixo passo-a-passo da Pesquisa Pública no SEI da ANM, para auxiliar na orientação ao cidadão:

a) Na página inicial da ANM, clique em SEI no canto direito do Menu Superior ou em Processo Eletrônico (SEI) no Menu "Assuntos", do lado esquerdo da tela:

| $\leftrightarrow \ \ni \ G$ | Não seguro   anm.gov.br  | *                                                                                                    |          |
|-----------------------------|--------------------------|----------------------------------------------------------------------------------------------------|----------|
|                             | Agência N                | lacional de Mineração                                                                                                    | Q        |
|                             |                          |                                                                                                    | 9        |
|                             | Protocolo Digital   Nota | Técnica Resultado da Campanha DCE   Perguntas Frequentes   Ouvidoria   Acesso a Sistemas   Área de Imprensa   Conta                                                                                                    | SEI      |
|                             |                          |                                                                                                    | _        |
|                             | ASSUNTOS                 |                                                                                                    |          |
|                             | Ao Minerador             | DALITA 2ª Doupião Extraordinári                                                                                                    | ~        |
|                             | Ao Público               | PAUIA <sup>3</sup> Reuniao Extraordinari                                                                                                    | d        |
|                             | Ao Servidor              | da Diretoria Colegiada                                                                                                    |          |
|                             | Arrecadação              |                                                                                                    |          |
|                             | Barragens                |                                                                                                    |          |
|                             | Crenologia               | Pauta da 3ª Reunião Extraordinária                                                                                                    | • •      |
|                             | Eventos                  |                                                                                                    |          |
|                             | Processo                 |                                                                                                    |          |
|                             | Eletrónico (SEI)         | Pauta da 3ª Reunião Extraordinária da Diretoria Colegiada                                                                                                    |          |
|                             | Protocolo Digital        | A Agência Nacional de Mineração (ANM) vem a público informar sobre a pauta da 3ª Reunião Extraordinária d<br>Diretoria Colegiada que ocorrerá no dia 31/10/2019 (quinta-feira), às 13h30, na Sala Plenária, do Ed. Sede de | a<br>sta |
|                             | Consultas                | ANM.                                                                                                    |          |

b) Em "Pesquisa Pública do SEI de Processos e Documentos", vá em "Clique aqui para consultar processos e documentos":

| S BRASIL                     |                                               | Simplifique!      | Participe      | Acesso à informação       | Legislação       | Canais 🦙       |
|------------------------------|-----------------------------------------------|-------------------|----------------|---------------------------|------------------|----------------|
| Ir para o conteúdo 🚺 Ir para | o menu 😰 Ir para a busca 🕄 Ir para o rodapé 🗳 |                   |                | ACESSIBILIDADE            | ALTO CONTRAST    | E MAPA DO SITE |
| Agência                      | Nacional de N                                 | /linera           | ição           | BL                        | iscar no portal  | ର<br>ଅ         |
| Protocolo Digital            | Nota Técnica Resultado da Campanha DCE        | Perguntas Frequen | tes   Ouvidori | a   Acesso a Sistemas   a | Área de Imprensa | Contato   SEI  |
| VOCÊ ESTÁ AQUI: PÁGINA IN    | IICIAL > ASSUNTOS > PROCESSO ELETRÔNICO (SEI) |                   |                |                           |                  |                |
| ASSUNTOS                     | Pesquisa Pública do SE                        | il de Processo    | os e Docun     | nentos                    |                  |                |
| Ao Minerador                 |                                               |                   |                |                           |                  |                |

Ao Público

Ao Servidor Arrecadação

Barragens Crenologia

Eventos Processo

Eletrônico (SEI)

Protocolo Digital

Pesquisa On-line de Processos por meio do SEI, aos documentos e ao histórico de movimentação (tramitação).Os processos eletrônicos podem ser pesquisados e seu teor consultados diretamente, o que possibilita a visualização dos andamentos e quando públicos, acesso à íntegra dos documentos.

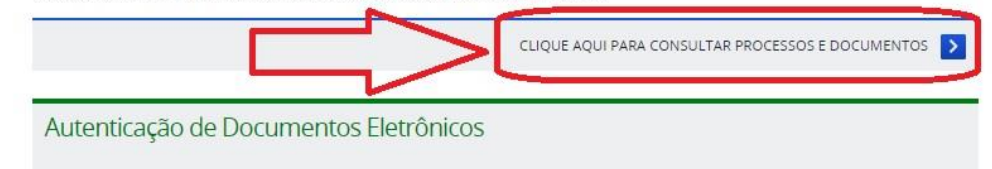

A autenticidade de documentos gerados no SEI pode ser checada na Internet, por meio do código verificador e do código CRC, informados na tarja de assinatura eletrônica do documento, disponíveis aqui para identificação dos usuários signatários.

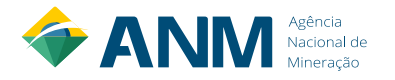

 c) Em "Pesquisa Pública", digite o número completo do processo (17 dígitos), obtido através do Cadastro Mineiro, copie o código de letras e números no canto direito e clique em "Pesquisar":

| sei.                                    |                   |                    |                     |   |    |            |                |
|-----------------------------------------|-------------------|--------------------|---------------------|---|----|------------|----------------|
| Pesquisa Pública                        |                   | 4                  |                     |   |    |            |                |
| Nº do Processo ou Documento:            | 48053000250201979 |                    |                     |   |    | 67         | 16A            |
| Pesquisa Livre:                         | Records           | Decumentes Gerades | Decumentes Externes | 0 | Di | gite o cod | go acima       |
| esquisar em:<br>iteressado / Remetente: | Processos         | Documentos Gerados | Documentos Externos |   | E  | A6A        | $\backslash <$ |
| nidade Geradora:                        |                   |                    |                     |   | ľ  | Pesq       | uisar          |
|                                         |                   |                    |                     | • |    | Limpar     | Campos         |
| lipo do Processo:                       |                   |                    |                     |   |    |            |                |

d) A tela "Pesquisa Pública" mostrará os resultados da pesquisa. Se o número do processo foi digitado corretamente, apenas um resultado será exibido. Para acessar o processo, clique nos números do processo na parte de baixo, ou no ícone da árvore:

| esquisa Pública             |                                       |                    |                     |   |                        |
|-----------------------------|---------------------------------------|--------------------|---------------------|---|------------------------|
| do Processo ou Documento:   | 48053000250201979                     |                    |                     |   | O BOTT B               |
| /squisa Livre:              |                                       |                    |                     | 0 | Digita a cádiga soima: |
| squisar em:                 | Processos                             | Documentos Gerados | Documentos Externos |   | Digite o coulgo acima. |
| eressado / Remetente:       |                                       |                    |                     |   |                        |
| ildade Geradora:            |                                       |                    |                     |   | Pesquisar              |
| o do Processo:              |                                       |                    |                     | ٣ | Limpar Campos          |
| o do Documento:             |                                       |                    |                     | ٣ |                        |
| ta do Processo / Documento: | <ul> <li>Período explícito</li> </ul> | 30 dias            | 60 dias             |   |                        |

e) Na próxima tela, "Pesquisa Processual", o usuário terá acesso às informações públicas do processo, como a Lista de Protocolos em ordem crescente e a Lista de Andamentos, em ordem decrescente. O ícone da "chave" representa os documentos restritos. Também há a opção de Gerar um PDF do Processo. Ao clicar em qualquer um dos documentos (código de 7 dígitos) que forem públicos, o usuário conseguirá visualizá-los:

| Pesqui      | isa Processual                                  |                    |                                                          |                   |                    | Ger 7      |
|-------------|-------------------------------------------------|--------------------|----------------------------------------------------------|-------------------|--------------------|------------|
|             |                                                 |                    |                                                          | Autoracão         |                    |            |
| Processo:   |                                                 | 48053.000250/2019  | -79                                                      | Protosyao         |                    |            |
| Tipo:       |                                                 | Vlagem: No País (D | liárias, Passagens e Relatório)                          |                   |                    |            |
| Data de Re  | egistro:                                        | 23/09/2019         |                                                          |                   |                    |            |
| Interessade | 05:                                             | RAFAEL RIBEIRO     | ROCHA                                                    |                   |                    |            |
| De De       | otocolos (10 registros):<br>ocumento / Processo | ‡ Tipo de Do       | cumento                                                  | Data do Documento | 🗘 Data de Registro | ‡ Unidade  |
|             | 0600309                                         | E-mail - Aut       | orização de Viagem Brasilia                              | 17/09/2019        | 23/09/2019         | DIADM - SP |
| 8           | 0600383                                         | Comprovant         | e - Emissão das Passagens                                | 17/09/2019        | 23/09/2019         | DIADM - SP |
| 0           | 0600468                                         | Cartão de          | Embarque 18/09 SP-BSB                                    | 18/09/2019        | 23/09/2019         | DIADM - SP |
| 8           | 0600474                                         | Cartão de l        | Embarque 20/09 - BSB-SP                                  | 20/09/2019        | 23/09/2019         | DIADM - SP |
| 8           | 0600478                                         | R                  | elatório de Viagem                                       | 24/09/2019        | 24/09/2019         | DIADM - SP |
| 8           | 0604057                                         | Dossiê - Viag      | em Encerrada (Prestação de<br>Contas)                    | 25/09/2019        | 26/09/2019         | SAF        |
| 8           | 0666350                                         | Comprovante        | <ul> <li>Emissão das Passagens 13<br/>e 18/10</li> </ul> | 22/10/2019        | 22/10/2019         | NUGEP      |
| 8           | 0666354                                         | Cartão de          | Embarque 13/10 SP-BSB                                    | 22/10/2019        | 22/10/2019         | NUGEP      |
|             | 0666357 🥑 🖌                                     | Cartão de          | Embarque 18/10 BSB-SP                                    | 22/10/2019        | 22/10/2019         | NUGEP      |
| •           | 0666362                                         | R                  | elatório de Viagem                                       | 22/10/2019        | 22/10/2019         | NUGEP      |
| ista de An  | idamentos (10 registros):                       |                    |                                                          |                   |                    |            |
|             | DataHora                                        | Unidade            |                                                          |                   | Descrição          |            |
|             | 22/10/2019 17:00                                | SAF                | Conclusão do processo n                                  | a unidade         |                    |            |
|             |                                                 | 045                | Research constitute an unit                              | dade              |                    |            |
|             | 22/10/2019 16:59                                | SAP                | Processo recebido na una                                 | 0000              |                    |            |

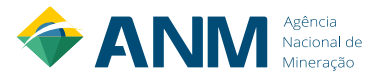

#### 6 – Vista integral aos processos da ANM iniciados no Protocolo Digital

Para os processos que foram abertos na ANM a partir do funcionamento do Protocolo Digital, em 30/09/2019, ou seja, já foram iniciados eletronicamente, não é necessária a solicitação de vistas por parte do Titular.

Neste caso, no momento em que o processo foi aberto, o interessado já recebeu um link de acesso integral ao mesmo. Este link pode ser acessado dessa forma, via Protocolo Digital:

a) Em Protocolo, escolha "Consultar":

| $\leftarrow \rightarrow$ | C | app.dnpm.gov. | .br/protocol | 0        |                        |  |
|--------------------------|---|---------------|--------------|----------|------------------------|--|
|                          |   | <b></b>       | BRASIL       |          |                        |  |
|                          |   |               |              |          |                        |  |
|                          |   |               |              |          |                        |  |
|                          |   |               |              | NЛ       | Agência<br>Nacional de |  |
|                          |   |               |              |          | Mineração              |  |
|                          |   |               |              |          |                        |  |
|                          |   | Protocolo 🔻   | Dade         | os Cada: | strais                 |  |
|                          |   |               |              |          |                        |  |
|                          |   | Realizar Pro  | otocolo      | -        | ~                      |  |
|                          |   | Consult       | tar          | <        |                        |  |
|                          |   |               |              |          |                        |  |

b) Na próxima tela aberta, clique no ícone abaixo do SEI:

| 🕈 ANM                 | Agência<br>Nacional de<br>Mineração           |                      | Sair 🕩       |
|-----------------------|-----------------------------------------------|----------------------|--------------|
| Protocolo 🔻 Dados Cad | astrais                                       |                      |              |
| ∧ Consulta            |                                               |                      | $\checkmark$ |
| Data/Hora             | Assunto                                       | Número de Processo   | SEI          |
| 31/10/2019 15:18:15   | Solicitar Acesso a Processo (Vistas e Cópias) | 48072.961045/2019-53 |              |

Mostrar linhas: 5 • Resultados: 1 – 1 de 1 <

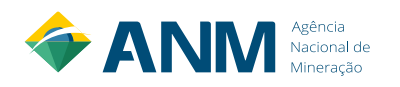

c) Será aberta a tela de Acesso Externo com Acompanhamento Integral do Processo, onde o usuário terá acesso mesmo aos documentos restritos:

| cesso E       | Externo com Acompa                                                                                            | nhamento Integr          | ral do Processo                                                                                                    |                                                             |                                                         |
|---------------|----------------------------------------------------------------------------------------------------|--------------------------|----------------------------------------------------------------------------------------------------|-------------------------------------------------------------|---------------------------------------------------------|
|               |                                                                                                    | 5                        |                                                                                                    |                                                             | Gerar EDF Gerar Z                                       |
|               |                                                                                                    |                          | Autuação                                                                                                    |                                                             |                                                         |
| rocesso:      |                                                                                                    | 48068.866680/2019-97     |                                                                                                    |                                                             |                                                         |
| ipo:          |                                                                                                    | Gestão de Títulos: Autor | rização de Pesquisa                                                                                                    |                                                             |                                                         |
| Jata de Geraç | ão:                                                                                                    | 30/10/2019               |                                                                                                    |                                                             |                                                         |
| nteressados:  |                                                                                                    | teste com certificado    |                                                                                                    |                                                             |                                                         |
| sta de Droto  | colos (3 registros):                                                                                          |                          |                                                                                                    |                                                             |                                                         |
|               |                                                                                                    |                          |                                                                                                    |                                                             |                                                         |
|               | Processo / Document                                                                                           | :0                       | Tipo                                                                                                    | Data                                                        | Unidade                                                 |
|               | Processo / Document<br>0168940                                                                                | 0                        | Tipo<br>Requerimento                                                                                                    | Data<br>30/10/2019                                          | Unidade<br>PROT DIGITAL                                 |
|               | Processo / Document<br>0168940<br>0168941                                                                     | .0                       | Tipo<br>Requerimento<br>Anotação de Responsabilidade Técnica                                                                               | Data<br>30/10/2019<br>30/10/2019                            | Unidade<br>PROT DIGITAL<br>PROT DIGITAL                 |
|               | Processo / Document<br>0168940<br>0168941<br>0168942                                                          | 0                        | Tipo<br>Requerimento<br>Anotação de Responsabildade Técnica<br>Recibo Eletrônico do Protocolo Digital                                      | Data<br>30/10/2019<br>30/10/2019<br>30/10/2019              | Unidade<br>PROT DIGITAL<br>PROT DIGITAL<br>PROT DIGITAL |
| Sta de Andar  | Processo / Document<br>0168940<br>0168941<br>0168942<br>mentos (2 registros);                                 |                          | Tipo<br>Requerimento<br>Anotação de Responsabildade Técnica<br>Recibo Eletrônico do Protocolo Digital                                      | Data<br>30/10/2019<br>30/10/2019<br>30/10/2019              | Unidade<br>PROT DIGITAL<br>PROT DIGITAL<br>PROT DIGITAL |
| ta de Andan   | Processo / Document<br>0168940<br>0168941<br>0168942<br>nentos (2 registros):<br>Data/Hora                    | Unidade                  | Tipo<br>Requerimento<br>Anotação de Responsabilidade Técnica<br>Recibo Eletrônico do Protocolo Digital                                     | Data<br>30/10/2019<br>30/10/2019<br>30/10/2019<br>Descrição | Unidade<br>PROT DIGITAL<br>PROT DIGITAL<br>PROT DIGITAL |
| sta de Andan  | Processo / Document<br>0168940<br>0168941<br>0168942<br>nentos (2 registros):<br>Data/Hora<br>30/10/2019 14:3 | Unidade<br>STPROT - MT   | Tipo Requerimento Anotação de Responsabilidade Técnica Recibo Eletrônico do Protocolo Digital Processo remetido pela unidade PROT DIGITAL. | Data<br>30/10/2019<br>30/10/2019<br>30/10/2019<br>Descrição | Unidade<br>PROT DIGITAL<br>PROT DIGITAL<br>PROT DIGITAL |

d) Veja a diferença entre as telas de Acesso Externo com Acompanhamento Integral e Pesquisa Pública do SEI, tendo acesso ou não aos documentos restritos:

| agênc<br>Sei     | IA NACIONAL DE                                                                                                    | MINERAÇÃO                                                                                                    | )                                                                                                    |                                                                                                    |                                                                                                    | S     | ARTAMENTO NACIO                                                                                                    | NAL DE PRODUÇÃO MINERAL                                                                                                    | LG                                                                                                    |                                                                                                    |                                                                                                    |
|------------------|----------------------------------------------------------------------------------------------------|----------------------------------------------------------------------------------------------------|----------------------------------------------------------------------------------------------------|----------------------------------------------------------------------------------------------------|----------------------------------------------------------------------------------------------------|-------|----------------------------------------------------------------------------------------------------|----------------------------------------------------------------------------------------------------|----------------------------------------------------------------------------------------------------|----------------------------------------------------------------------------------------------------|----------------------------------------------------------------------------------------------------|
| Aces             | sso Exter                                                                                                    | rno cor                                                                                                    | n Acompanhame                                                                                                    | nto Integral o                                                                                                    | Gerar PDF Gerar ZIP                                                                                     | Pe    | squisa Pro                                                                                                    | cessual                                                                                                    |                                                                                                    |                                                                                                    | Gerar Pl                                                                                                    |
|                  |                                                                                                    |                                                                                                    | 🕴 Autuação                                                                                                    |                                                                                                    |                                                                                                    |       |                                                                                                    |                                                                                                    | Autuação                                                                                                    |                                                                                                    |                                                                                                    |
| Proces           | ISO:                                                                                                    | 48069.927                                                                                                    | 961/2019-13                                                                                                    |                                                                                                    |                                                                                                    | Proc  | Desso:                                                                                                    | 48069.927961/2019-13                                                                                                    |                                                                                                    |                                                                                                    |                                                                                                    |
| ipo:             |                                                                                                    | Pessoal: F                                                                                                   | tequisição de Servidor Extern                                                                                                    | D                                                                                                    |                                                                                                    | Tipo  | C                                                                                                    | Pessoal: Requisição de S                                                                                                    | ervidor Externo                                                                                                  |                                                                                                    |                                                                                                    |
| ata de           | e Geração:                                                                                                    | 26/09/201                                                                                                    | 9                                                                                                    |                                                                                                    |                                                                                                    | Data  | a de Registro:                                                                                                    | 26/09/2019                                                                                                    | -                                                                                                    |                                                                                                    |                                                                                                    |
| iteres           | sados:                                                                                                    | Usuario D                                                                                                    | esenvolvimento Teste                                                                                                    |                                                                                                    |                                                                                                    | Inter | ressados:                                                                                                    | Usuario Desenvolvimento                                                                                                    | ) Teste                                                                                                    |                                                                                                    |                                                                                                    |
|                  | Processo / Do                                                                                                    | cumento                                                                                                    | Tipo                                                                                                    | Data 26/09/2019                                                                                                    | Unidade                                                                                                 | conta | ito pelo e-mail: sei                                                                                                    | @dnpm.gov.br 🔨                                                                                                    |                                                                                                    | <u> </u>                                                                                                    |                                                                                                    |
|                  | Protocolos (6<br>Processo / Do<br>016825<br>016825                                                                                                    | cumento                                                                                                    | Tipo<br>Ato<br>Protocolo                                                                                                    | Data<br>26/09/2019<br>26/09/2019                                                                                                    | Unidade<br>PROT DIGITAL<br>PROT DIGITAL                                                                 | Lista | de Protocolos (6                                                                                                    | @dnpm.gov.br<br>registros):                                                                                                    | ▲ Data do<br>▼ Documento                                                                                         | → Data de<br>▼ Registro                                                                                                    | 🗘 Unidade                                                                                                    |
|                  | e Protocolos (6<br>Processo / Do<br>016825<br>016825<br>016825                                                                                                    | cumento<br>54<br>55<br>56                                                                                    | Tipo Ato Protocolo Prova de disponibilidade de fundos                                                                                                    | Data<br>26/09/2019<br>26/09/2019<br>26/09/2019                                                                                                    | Unidade<br>PROT DIGITAL<br>PROT DIGITAL<br>PROT DIGITAL                                                 | Lista | de Protocolos (6<br>Documento /<br>Processo                                                                                                    | @dnpm.gov.br<br>registros):<br>▲ Tipo de<br>♥ Documento<br>Ato                                                                                                    | ▲ Data do     ♥ Documento     26/09/2019                                                                         | <ul> <li>→ Data de<br/>→ Registro<br/>26/09/2019     </li> </ul>                                                                                                    | Cunidade                                                                                                    |
|                  | e Protocolos (6<br>Processo / Do<br>01682:<br>01682:<br>01682:<br>01682:                                                                                                    | cumento<br>54<br>55<br>56<br>57                                                                              | Tipo<br>Ato<br>Protocolo<br>Prova de disponibilidade<br>de fundos<br>Comprovante de<br>recolhimento de<br>emolumentos                                                                                   | Data<br>26/09/2019<br>26/09/2019<br>26/09/2019<br>26/09/2019                                                                                                    | Unidade<br>PROT DIGITAL<br>PROT DIGITAL<br>PROT DIGITAL<br>PROT DIGITAL                                 |       | Documento /<br>Protocolos (6<br>Documento /<br>Processo<br>0168254 @<br>0168255 @                                                              | @dnpm.gov.br<br>registros):                                                                                                    | ★ Data do<br>★ Documento<br>26/09/2019<br>26/09/2019                                                             |                                                                                                    | CUnidade<br>PROT DIGITAL<br>PROT DIGITAL                                                                                                    |
|                  | e Protocolos (6<br>Processo / Do<br>01682:<br>01682:<br>01682:<br>01682:<br>01682:                                                                                                    | 5 registros)           cumento           54           55           56           57           58              | Tipo<br>Ato<br>Protocolo<br>Prova de disponibilidade<br>de fundos<br>Comprovante de<br>recolhimento de<br>emolumentos<br>Requerimento                                                                   | Data<br>26/09/2019<br>26/09/2019<br>26/09/2019<br>26/09/2019<br>26/09/2019                                                                                                    | Unidade<br>PROT DIGITAL<br>PROT DIGITAL<br>PROT DIGITAL<br>PROT DIGITAL<br>PROT DIGITAL                 | Lista | de Protocolos (6<br>Documento /<br>Processo<br>0168254 @<br>0168255 @<br>0168256                                                               | @dnpm.gov.br<br>registros):                                                                                                    |                                                                                                    | Data de     Registro     26/09/2019     26/09/2019     26/09/2019                                                                                                    | CUNIDADE PROT DIGITAL PROT DIGITAL                                                                                                    |
|                  | e Protocolos (6<br>Processo / Do<br>01682:<br>01682:<br>01682:<br>01682:<br>01682:<br>01682:                                                                                                    | S registros)           cumento           54           55           56           57           58           59 | Tipo<br>Alo<br>Protocolo<br>Prova de disponibilidade<br>de fundos<br>Comprovante de<br>recothimento de<br>amolumentos<br>Requerimento<br>Recibo Eletônico do<br>Protocolo Digital                       | Data<br>26/09/2019<br>26/09/2019<br>26/09/2019<br>26/09/2019<br>26/09/2019<br>26/09/2019                                                                                                    | Unidade<br>PROT DIGITAL<br>PROT DIGITAL<br>PROT DIGITAL<br>PROT DIGITAL<br>PROT DIGITAL<br>PROT DIGITAL |       | to pelo e-mail: sei<br>de Protocolos (6<br>• Processo<br>0168254 @<br>0168255 @<br>0168257 @                                                   | egenpm.gov.br registros):  Tipo de Documento Alo Protocolo Prova de disponibilidade de fundos Comprovante de recohimento de emolumentos                                          | <ul> <li>◆ Data do<br/>Documento<br/>26/09/2019<br/>26/09/2019<br/>26/09/2019<br/>26/09/2019         </li> </ul> | Data de<br>Registro<br>26/09/2019<br>26/09/2019<br>26/09/2019<br>26/09/2019                                                                                                    | CINICADE CONTRACTOR CONTRACTOR CO |
| sta de           | Protocolos (6<br>Processo / Do<br>016822<br>016822<br>016822<br>016822<br>016822<br>016822<br>016822                                                                                                    | 5 registros)<br>cumento<br>54<br>55<br>56<br>57<br>58<br>59<br>(2 registros)                                 | Tipo<br>Alo<br>Protocolo<br>Prova de disponibilidade<br>de fundos<br>Comprovante de<br>recolhimento de<br>amolumentos<br>Recupeimento<br>Recibe Eletrônico do<br>Protocolo Digital<br>Protocolo Digital | Data<br>26/09/2019<br>28/09/2019<br>28/09/2019<br>28/09/2019<br>28/09/2019<br>28/09/2019                                                                                                    | Unidade<br>PROT DIGITAL<br>PROT DIGITAL<br>PROT DIGITAL<br>PROT DIGITAL<br>PROT DIGITAL<br>PROT DIGITAL |       | to pelo e-mail: sei<br>de Protocolos (6                                                                                                    | egenpm.gov.br registros):  Tipo de Documento Ato Protocolo Prova de disponibilidade de fundos Comprovante de recolmmento de emolumentos Requerimento                             | Data do     Documento     26/09/2019     26/09/2019     26/09/2019     26/09/2019     26/09/2019     26/09/2019  | Cata de<br>Registro<br>26/09/2019<br>26/09/2019<br>26/09/2019<br>26/09/2019<br>26/09/2019                                                                                                    | Unidade     PROT DIGITAL     PROT DIGITAL     PROT DIGITAL     PROT DIGITAL     PROT DIGITAL                                                                                                    |
| ista de<br>26/05 | Protocolos (6<br>Processo / Do<br>01682;<br>01682;<br>0169;<br>0169; | cumento<br>54<br>55<br>56<br>57<br>58<br>59<br>(2 registror<br>Unidade<br>STPROT                             | Tipo Alo Protocolo Prova de disponibilidade de fundas Comprovante de recolhimento de emolumentos Requerimento Recibo Elatrônico do Protocolo Digital Processo remetido pela unic                        | Data           26/09/2019         26/09/2019           26/09/2019         26/09/2019           26/09/2019         26/09/2019           26/09/2019         26/09/2019           26/09/2019         26/09/2019           26/09/2019         26/09/2019           26/09/2019         26/09/2019           26/09/2019         26/09/2019           26/09/2019         26/09/2019           26/09/2019         26/09/2019           26/09/2019         26/09/2019           26/09/2019         26/09/2019 | Unidade<br>PROT DIGITAL<br>PROT DIGITAL<br>PROT DIGITAL<br>PROT DIGITAL<br>PROT DIGITAL<br>PROT DIGITAL |       | to pelo e-mail: sei<br>de Protocolos (6<br>\$\frac{1}{2} Processo<br>0168254    0168255    0168255    0168257    0168258    0168258    0168258 | egistros):<br>Trojection<br>Protocolo<br>Prova de<br>disponibilidade de<br>Comprovante de<br>recolimiento de<br>emolumentos<br>Requerimento<br>Requerimento<br>Recibo Eletrônico | * Data do<br>26/09/2019<br>26/09/2019<br>26/09/2019<br>26/09/2019<br>26/09/2019<br>26/09/2019<br>26/09/2019      | Data de<br>Registro           26/09/2019         26/09/2019           26/09/2019         26/09/2019           26/09/2019         26/09/2019           26/09/2019         26/09/2019           26/09/2019         26/09/2019 | Unidade     PROT DIGITAL     PROT DIGITAL     PROT DIGITAL     PROT DIGITAL     PROT DIGITAL     PROT DIGITAL     PROT DIGITAL                                                                                                    |

Importante! <u>Não recomendamos a divulgação do link de acesso integral para nenhuma</u> <u>outra pessoa, para sua própria segurança</u>, pois ele dará acesso integral ao processo independentemente de quem estiver acessando. Para exibir seu processo para outras pessoas, a forma mais segura é acessar o processo através desse link e gerar um arquivo PDF, pois assim você terá um "retrato completo" do processo no momento, e não um link contínuo em que qualquer pessoa poderá ter acesso ao seu processo. É de inteira responsabilidade do titular do processo a divulgação e possíveis consequências do uso das informações obtidas através desse link de acesso integral ao processo.

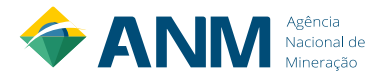

#### 7 – Acessar processos via Sistema de Dados Minerários (SDM)

O Sistema de Dados Minerários (SDM) foi uma ferramenta construída para o titular ou seu representante formal ter acesso integral aos arquivos eletrônicos de seus processos na ANM. Para estes casos, não é necessária a solicitação de vistas.

Importante esclarecer que, devido à diferença entre as bases de dados da ANM, os processos administrativos mais antigos (iniciados em 900) não são acessíveis via SDM. Porém, para a maioria dos processos minerários (iniciados em 800) o acesso está disponibilizado na ferramenta.

Para maiores informações e orientações sobre como usar o SDM, favor consultar a seção específica no site da ANM: <u>https://www.gov.br/anm/pt-br/acesso-a-informacao/processo-eletronico-sei/dados-minerarios</u>.

*OBS:* Clicar em "acesso ao sistema" na tela inicial, para ter acesso à versão logada, que permite acessar os documentos restritos do processo de sua titularidade.

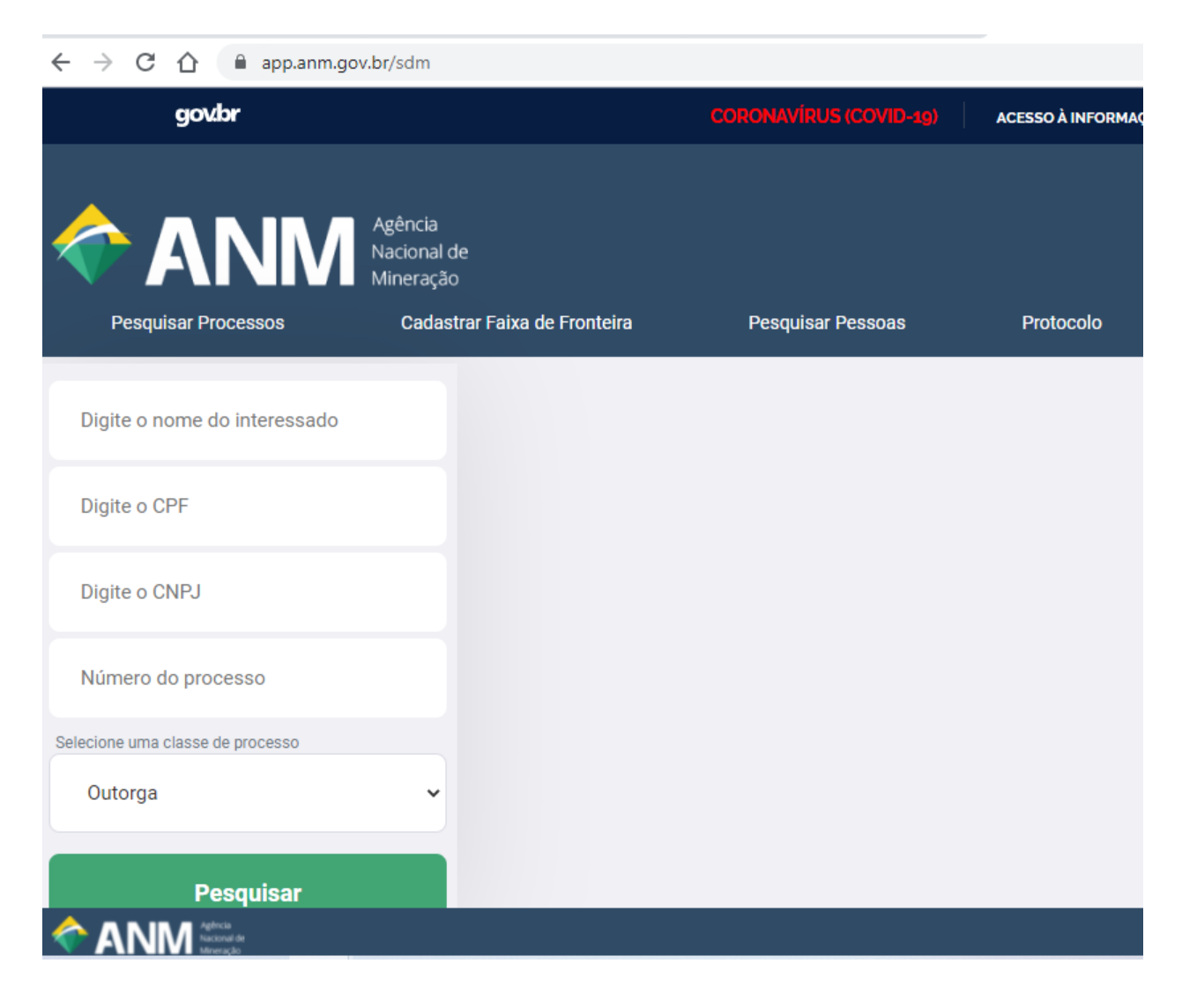

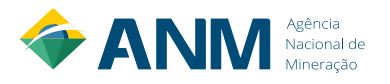

#### 8 – Como descobrir o número completo do processo (17 dígitos)

Para solicitar vistas ao processo, o cidadão deve informar o número completo de seu processo, com 17 dígitos. Para descobrir qual é esse número, ele pode consultar o Cadastro Mineiro, através dos seguintes passos:

a) Na página inicial da ANM, vá em "Ao Minerador", no Menu de Assuntos na esquerda:

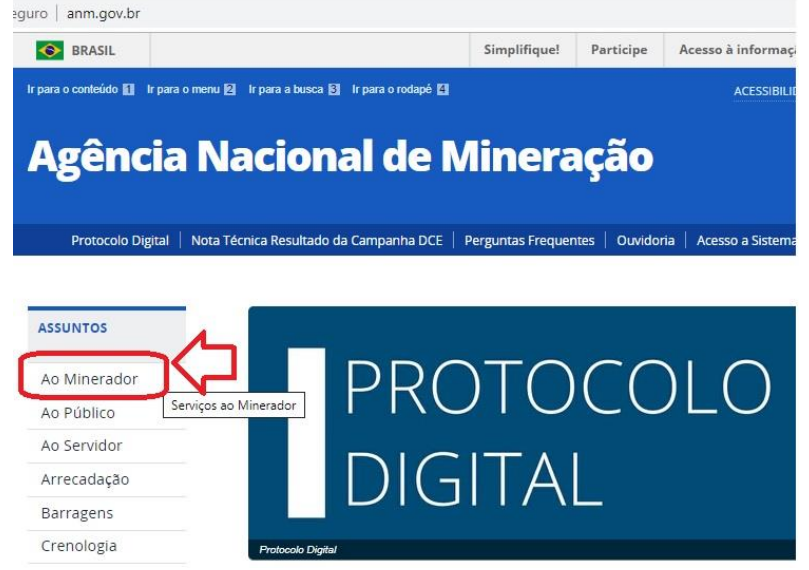

b) Escolha o botão "Cadastro Mineiro":

| Agência                      | Nacional de l                          | Mineração Buscar no portal                                                      |
|------------------------------|----------------------------------------|---------------------------------------------------------------------------------|
| Protocolo Digital            | Nota Técnica Resultado da Campanha DCE | Perguntas Frequentes   Ouvidoria   Acesso a Sistemas   Área de Imprensa   Conta |
| OCÊ ESTĂ AQUE - PÁGINA IN    | CIAL > ASSUNTOS > AO MINERADOR         |                                                                                 |
| ASSUNTOS                     | Ao Minerador                           |                                                                                 |
| Ao Minerador                 |                                        |                                                                                 |
| Ao Público                   |                                        |                                                                                 |
| Ao Servidor                  |                                        | PROTOCOLO DIGITAL                                                               |
| Arrecadação                  |                                        |                                                                                 |
| Barragens                    |                                        | and the second second                                                           |
| Crenologia                   |                                        | Portal de Outorga                                                               |
| Eventos                      |                                        |                                                                                 |
| Processo<br>Eletrônico (SEI) | •                                      | Cadastro Mineiro                                                                |
| Protocolo Digital            |                                        |                                                                                 |

c) Escolha a opção "Acessar o Sistema de Cadastro Mineiro":

| Agência                 | Nacional de Mineração                                                                                        | ir no portal            | Q        |
|-------------------------|----------------------------------------------------------------------------------------------------|-------------------------|----------|
| Protocolo Digital       | Nota Técnica Resultado da Campanha DCE   Perguntas Frequentes   Ouvidoria   Acesso a Sistemas   Áre          | a de Imprensa   Conta   | ato   SE |
| CÊ ESTĂ AQUI: PÁGINA IN | Icial » assuntos » ao minerador » cadastro minero                                                            |                         |          |
| o Minerador             | Cadastro Milleiro                                                                                            |                         |          |
| Cadastro Mineiro        | por DNPM — publicado 02/02/2015 10h47, última modificação 02/02/2015 10h48                                   | y Tweetar               |          |
| o Público               | <ul> <li>Sistema que reúse informações sobre os Processos de Mineração. Dara ter asesso ao sistem</li> </ul> | na, digua na link dia   | nonívol  |
| Ao Servidor             | <ul> <li>abaixo.</li> </ul>                                                                                  | na, cilque no link disj | Joniver  |
| krrecadação             |                                                                                                    |                         |          |
| Barragens               | Acessar o Sistema de Cadastro Mineiro                                                                        |                         |          |
| Cronologia              |                                                                                                    |                         |          |

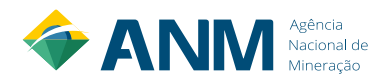

d) Na aba "Consulta", escolha a opção "Consultar processo":

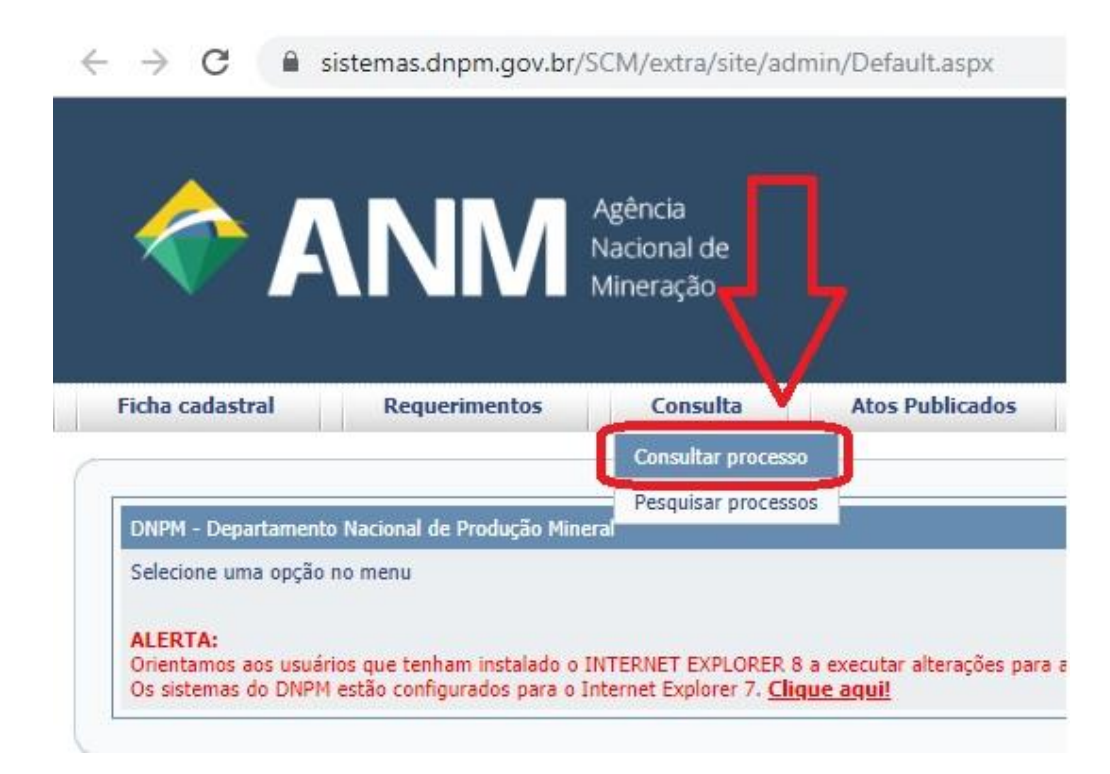

e) Digite o seu número de processo com 6 dígitos, informe o código alfanumérico e clique em "Consultar":

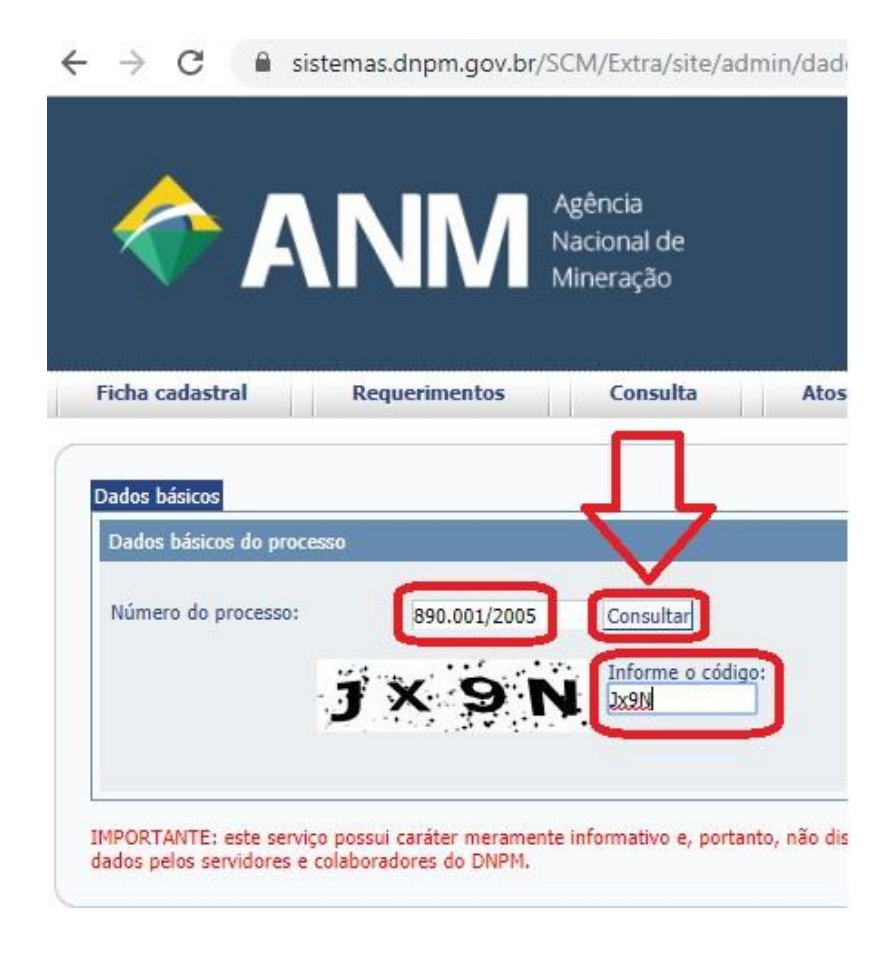

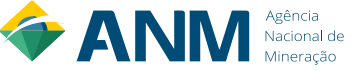

f) Pronto! O número completo do processo, com 17 dígitos, aparecerá logo abaixo:

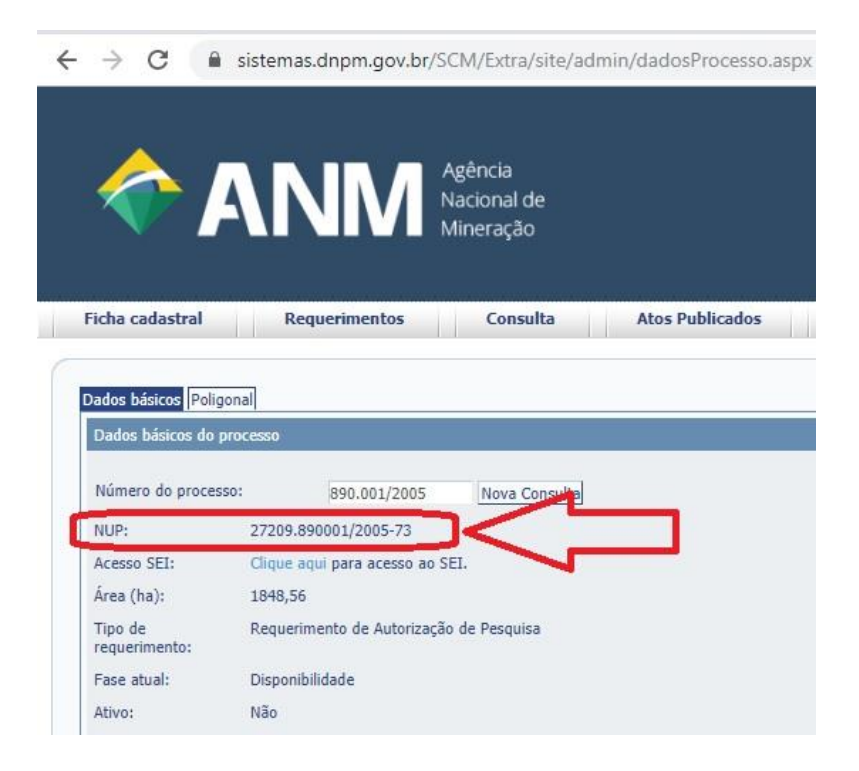

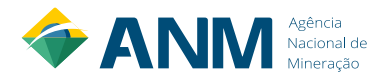

#### 9 – Como relacionar processos via SEI

a) Abra o processo SEI do pedido de vistas, e clique no ícone "Relacionamentos do Processo":

| 4 | $\rightarrow$ | G | - | sei.anm.gov.br/sei/controlador.php?acao=procedimento_trabalhar&acao_origem=procedimento_controlar&acao_retorno=procedimento_ |
|---|---------------|---|---|----------------------------------------------------------------------------------------------------|
| _ |               |   |   |                                                                                                    |

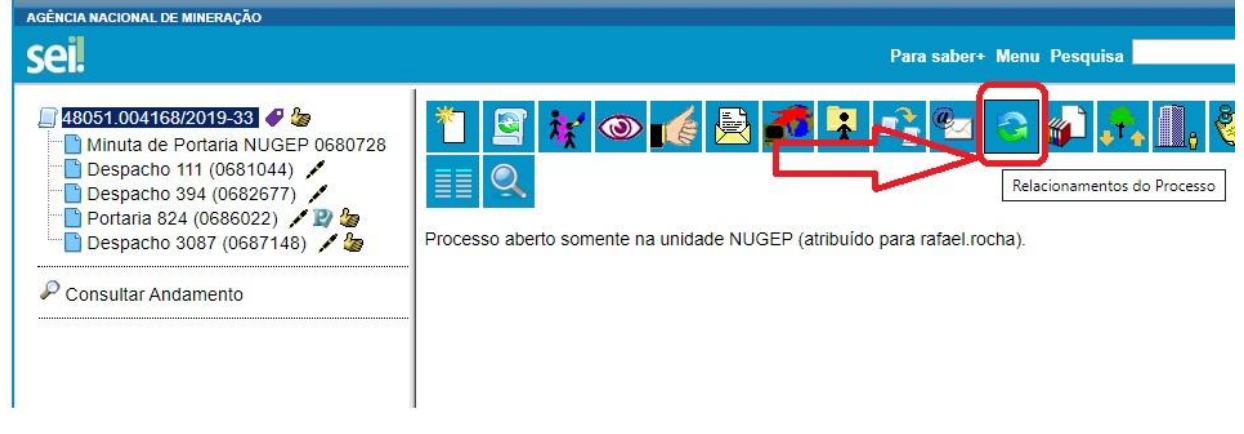

 b) Digite o número completo do processo que será relacionado em "Processo Destino" e clique no botão "Pesquisar":

| sei | SEI - Processo | ×           | SEI - Processo          | ×       | sei SEI - Controle de Proce 🗙 🛛 sei SEI / ANM     | ×   |
|-----|----------------|-------------|-------------------------|---------|---------------------------------------------------|-----|
| <   | → C            | 🔒 sei.anm.o | gov.br/sei/controlador. | php?aca | o=procedimento_trabalhar&acao_origem=procedimento | cor |

| AGÊNCIA NACIONAL DE MINERAÇÃO                                                                                                    | Para sabe                                                                                                    |
|----------------------------------------------------------------------------------------------------|----------------------------------------------------------------------------------------------------|
| <ul> <li>48051.004168/2019-33</li> <li>Minuta de Portaria NUGEP 0680728</li> <li>Despacho 111 (0681044)</li> <li>Despacho 394 (0682677)</li> <li>Portaria 824 (0686022)</li> <li>Despacho 3087 (0687148)</li> <li>Despacho 3087 (0687148)</li> </ul> | Relacionamentos do Processo<br>Processo Destino:<br>[48051000224201961]<br>Processo Destino:<br>Processo Destino:<br>P |

c) Clique em "Adicionar" (é possível repetir essa mesma operação para quantos processos forem necessários relacionar):

| AGÊNCIA NACIONAL DE MINERAÇÃO |                                                                       | Para saber+ Menu Pesquisa                                                    | NUGEP 🗾 🗮 🕅 |
|-------------------------------|-----------------------------------------------------------------------|------------------------------------------------------------------------------|-------------|
| 48051.004168/2019-33          | Relacionamentos do Process Processo Destino: 48051.000224/2019-61 Ees | SO<br>Tipo:<br><sub>rquisar</sub> Comunicação: Pedido de Apoio Institucional |             |
| P Consultar Andamento         |                                                                       |                                                                              |             |

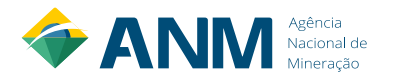

d) Os Processos relacionados aparecerão imediatamente abaixo de "Consultar Andamento", e serão acessíveis clicando no número do processo:

| ÈNCIA NACIONAL DE MINERAÇÃO                                                                                                    |                          |                            |
|----------------------------------------------------------------------------------------------------|--------------------------|----------------------------|
| ei                                                                                                    |                          | Para saber+                |
| <b>48051.004168/2019-33</b> ●         Minuta de Portaria NUGEP 0680728         Despacho 111 (0681044)         Despacho 394 (0682677)         Portaria 824 (0686022) | Relacionamentos do Proce | PSSO<br>Tipo:<br>Pesquisar |
| 📄 Despacho 3087 (0687148) 🖌 🆢                                                                                                    | Processo                 | Usuário                    |
| Concultar Andamonto                                                                                                    | 48051 000224/2019-61     | rafael rocha               |

e) Os processos serão relacionados nos dois processos associados, sendo acessíveis tanto através de um como pelo outro:

| Sei.                                                                                                    |   |                                                |                                              |                                                    |                                                                      |                                       |                   |    |                         | Para                       | ı sab          |
|----------------------------------------------------------------------------------------------------|---|------------------------------------------------|----------------------------------------------|----------------------------------------------------|----------------------------------------------------------------------|---------------------------------------|-------------------|----|-------------------------|----------------------------|----------------|
| Administração<br>Controle de Processos<br>Iniciar Processo<br>Retorno Programado<br>Pesquisa<br>Base de Conhecimento<br>Textos Padrão<br>Modelos Favoritos<br>Blocos de Assinatura | • | ₽ 480<br>1 1 1 1 1 1 1 1 1 1 1 1 1 1 1 1 1 1 1 | 51.000<br>I<br>I<br>Des<br>Des<br>Des<br>Des | pacho 8<br>pacho 1<br>pacho 9<br>pacho 3<br>Andame | 19-61 (0<br>0 (060010<br>40 (06014<br>9 (060389<br>53 (06059<br>ento | 200) / 2<br>481) /<br>98) /<br>157) / | )<br>9<br>28      |    | Proces<br>NUGE<br>SEOFI | So abe<br>P (atrib<br>- PE | rto na<br>uído |
| Blocos de Reunião<br>Blocos Internos<br>Contatos<br>Processos Sobrestados<br>Acompanhamento Especial<br>Marcadores                                                                 |   | Proces<br>Viag<br>Patrii<br>480                | ssos Re<br>em: No F<br>mônio: C<br>51.0041   | elaciona<br>País (Diár<br>Jestão de<br>168/2019-   | dos:<br>ias, Passa <u>c</u><br>Acervo Bib<br>33                      | jens e Rela<br>liográfico (           | atório) (1)<br>1) | ){ | ト                       |                            |                |

f) Para remover o relacionamento, volte à tela "Relacionamento de Processos" e clique no ícone embaixo de Ações: "Remover Relacionamento":

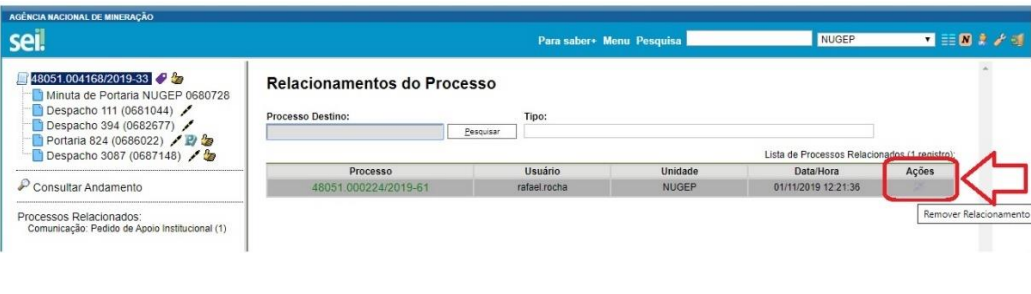

#### 10 – Como Disponibilizar o Acesso Externo via SEI

Veja a seguir o passo-a-passo para o servidor responsável pelo atendimento dentro da Unidade Regional da ANM, após o Despacho de aprovação no processo em que foi solicitado vistas, realize a disponibilização do link de acesso externo para acompanhamento integral do processo, via SEI:

a) Entre no processo SEI ao qual será liberado o acesso externo, e clique no botão "Gerenciar Disponibilização de Acesso Externo":

| Sell       NUGEP       NUGEP | AGÊNCIA NACIONAL DE MINERAÇÃO              |                                                                                                    |                                              |     |
|----------------------------------------------------------------------------------------------------|--------------------------------------------|----------------------------------------------------------------------------------------------------|----------------------------------------------|-----|
| ISOST LOOZ708/2019241         Oficio 6 (0559786)         M E-mail NUGEP 0569350         M E-mail NUGEP 0569350         Oficio 7/2019-DGTG/RIFB/IFB (0651198)         Despacho 105 (0672134)    Processo aberto somente na unidade NUGEP (atribuído para carta castilhos).                                                                                                    | seil                                       | Para saber+ Menu Pesquisa                                                                                                    | NUGEP 🔻 🗮 🕅 🕯                                | 1 1 |
|                                                                                                    | 48051.002709/2019-44<br>Gricio 6 (0559786) | Image: Second system       Image: Second system       Image: Second system <td< td=""><td>Gerenciar Disponibilizações de Acesso Extern</td><td>0</td></td<> | Gerenciar Disponibilizações de Acesso Extern | 0   |

b) Na tela "Gerenciar Disponibilizações de Acesso Externo", preencha os dados conforme solicitado no pedido, no "Motivo" informe o número do processo do pedido de vistas, escolha "Acompanhamento integral do processo", em Validade (dias), caso não esteja explícito um prazo limite na Procuração, escolha como padrão 10.000 (dez mil) dias, digite sua senha do SEI e clique em "Disponibilizar";

| Para saber≁ Me                                                                                           | nu Pesquisa                  | NUGEP            | • == 🛚 🕴 🧨 |
|----------------------------------------------------------------------------------------------------|------------------------------|------------------|------------|
| Gerenciar Disponibilizações de Aces                                                                      | so Externo                   |                  | *          |
| E-mail da Unidade:                                                                                       |                              |                  |            |
| ANM/Chefe Núcleo de Gestão Documental e Protocolo <carla th="" 🔻<=""><td></td><td></td><td></td></carla> |                              |                  |            |
| Destinatário:                                                                                            | E-mail do Destinatário:      |                  |            |
| Fulano de Tal                                                                                            | fulanodetal@gmail.com        |                  |            |
| Motivo:                                                                                                  |                              |                  |            |
| Concessão de vistas após aprovação do pedido, conforme Desp                                              | acho 000 do processo nº 4800 | 0.000000/2019-00 |            |
| Tipo     Acompanhamento integral do processo                                                             | Disponibilização             | de documentos    | ]          |
| Validade (dias): Senha:                                                                                  |                              |                  |            |
| 10000                                                                                                    |                              |                  |            |
|                                                                                                    |                              |                  |            |
| Disponibilizar                                                                                           |                              |                  |            |

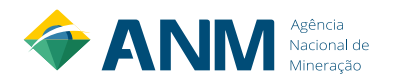

c) O link de acesso externo será enviado para o e-mail informado e o registro de acesso externo ficará registrado abaixo, na Lista de Disponibilizações de Acesso Externo, motivo pelo qual não é necessário a inclusão de uma Certidão de Vistas para os processos eletrônicos:

| Disponibilização de A                                                           | cesso Externo enviada.                                           |                | -                                    | NU                                                       | JGEP                             | • 📰 N                  |
|---------------------------------------------------------------------------------|------------------------------------------------------------------|----------------|--------------------------------------|----------------------------------------------------------|----------------------------------|------------------------|
| Verifique posteriorme<br>que não ocorreram p                                    | ente a caixa postal da unidade para cert<br>roblemas na entrega. | ificar-se de   | ,                                    |                                                          |                                  |                        |
| Destinatário:                                                                   |                                                                  | E-mail do Dest | linatário:                           |                                                          |                                  | ]                      |
|                                                                                 |                                                                  |                |                                      |                                                          |                                  |                        |
| Motivo:                                                                         |                                                                  |                |                                      |                                                          | *                                |                        |
| Motivo:<br>Tipo<br>Acomp                                                        | anhamento integral do processo                                   | ) Disp         | ponibilização                        | de documentos                                            | *                                |                        |
| Motivo:<br>Tipo<br>Acomp<br>/alidade (dias):                                    | anhamento integral do processo<br>Senha:                         | ) Disp         | ponibilização                        | de documentos                                            | -                                |                        |
| Votivo:<br>Tipo<br>Acomp<br>/alidade (dias):<br>Disponibilizar                  | anhamento integral do processo<br>Senha:                         | ) Dist         | ponibilização<br>Lista de            | de documentos                                            | e Acesso Externo                 | (1 registro):          |
| Motivo:<br>Tipo<br>Acompa<br>/alidade (dias):<br>Disponibilizar<br>Destinatário | anhamento integral do processo<br>Senha:<br>E-mail               | Disp           | ponibilização<br>Lista de<br>Unidade | de documentos<br>Disponibilizações d<br>Disponibilização | e Acesso Externo<br>Cancelamento | (1 registro):<br>Ações |

d) O usuário receberá em seu e-mail o link com o acesso externo integral do processo eletrônico, com a informação da data de validade desse acesso:

| SEI-DNPM - Acesso Externo ao Processo nº 48051.002708/2019-44 >                                                                                                    |                     |   | Ð | Z |
|----------------------------------------------------------------------------------------------------|---------------------|---|---|---|
| ANM/E-mail do Setor <nugep@anm.gov.br><br/>para eu ◄</nugep@anm.gov.br>                                                                                                    | 16:16 (há 1 minuto) | ☆ | * | : |
| :: Este é um e-mail automático ::                                                                                                    |                     |   |   |   |
| Prezado(a) Fulano de Tal,                                                                                                    |                     |   |   |   |
| Este e-mail informa que foi concedido acesso externo ao Processo nº 48051.002708/2019-44 no SEI-ANM, para o usuário                                                                                                    | Fulano de Tal.      |   |   |   |
| O referido acesso externo será válido até 25/07/2022 e poderá ser realizado por meio do link a seguir: <u>https://sei.anm.gov.t</u><br>cesso_externo_consulta.php?id_acesso_externo=273165&infra_hash=44005f9fc395086ec841ca56c8d71985 | or/sei/pro          |   |   |   |
| NUGEP/ANM                                                                                                    |                     |   |   |   |
| Agência Nacional de Mineração                                                                                                    |                     |   |   |   |
| http://www.anm.gov.br                                                                                                    |                     |   |   |   |
|                                                                                                    |                     |   |   |   |

ATENÇÃO: As informações contidas neste e-mail, incluindo seus anexos, podem ser restritas apenas à pessoa ou entidade para a qual foi endereçada. Se você não é o destinatário ou a pessoa responsável por encaminhar esta mensagem ao destinatário, você está, por meio desta, notificado que não deverá rever, retransmitir, imprimir, copiar, usar ou distribuir esta mensagem ou quaisquer anexos. Caso você tenha recebido esta mensagem por engano, por favor, contate o remetente imediatamente e em seguida apague esta mensagem.

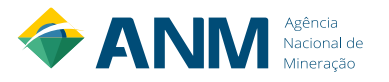

 e) Ao clicar no link, ele irá para a tela de "Acesso Externo com Acompanhamento Integral do Processo", na qual terá acesso a todos os documentos, inclusive os que forem restritos. Ele também poderá gerar um arquivo PDF ou ZIP do processo.

| BÈNCIA NACIO                   | DNAL DE MINERAÇÃO     |                     |                                                                                                    |            |                         |
|--------------------------------|-----------------------|---------------------|----------------------------------------------------------------------------------------------------|------------|-------------------------|
| cesso I                        | Externo com Acom      | panhament           | o Integral do Processo                                                                                                    |            | Gerar <u>P</u> DF Gerar |
|                                |                       |                     | Autuação                                                                                                    |            |                         |
| Processo: 48051.002708/2019-44 |                       |                     |                                                                                                    |            |                         |
| Tipo: Material: Desfazim       |                       | Material: Desfazime | nto de Material Permanente                                                                                                    |            |                         |
| ata de Gera                    | ção:                  | 02/08/2019          |                                                                                                    |            |                         |
| nteressados.                   |                       |                     |                                                                                                    |            |                         |
| ista de Proto                  | ocolos (4 registros): |                     |                                                                                                    |            |                         |
|                                | Processo / Documento  |                     | Tipo                                                                                                    | Data       | Unidade                 |
|                                | 0559786               | 1                   | Ofício 6                                                                                                    | 02/08/2019 | NUGEP                   |
|                                | 0569345               |                     | E-mail                                                                                                    | 14/08/2019 | NUGEP                   |
|                                | 0569350               |                     | E-mail                                                                                                    | 14/08/2019 | NUGEP                   |
|                                | 0651198               |                     | Ofício 27/2019 - DGTG/RIFB/IFB                                                                                                    | 16/10/2019 | NUGEP                   |
|                                |                       |                     |                                                                                                    |            |                         |
| sta ue Andai                   | Data/Hora             | Unidade             |                                                                                                    | Descrição  |                         |
| リ                              | 29/10/2019 16:15      | NUGEP               | Disponibilizado acesso externo para Fulano de Tal (rafaelribeirorocha@gmail.com) até 25/07/2022 (1000 dias). Com vsualização integral do processo.<br>Concessão de vistas após aprovação do pedido, conforme Despacho 000 do processo nº 48000.000000/2019-00 |            |                         |
|                                | 16/10/2019 15:25      | NUGEP               | Reabertura do processo na unidade                                                                                                    |            |                         |

 f) Para cancelar o acesso externo a um processo, volte à tela de "Gerenciar Disponibilizações de Acesso Externo" e na parte de baixo, clique no x vermelho, em "Cancelar Disponibilização de Acesso Externo"

|                    | Para saber+ Menu               | Pesquisa   |              | NU                  | GEP              | • == 0 * / *                    |
|--------------------|--------------------------------|------------|--------------|---------------------|------------------|---------------------------------|
| Gerenciar Disp     | oonibilizações de Acess        | o Externe  | D            |                     |                  | *                               |
| E-mail da Unidade: | ×                              |            |              |                     |                  |                                 |
| Destinatário:      | E-mail do Destinatário:        |            |              |                     |                  |                                 |
| Motivo:            |                                | 0          |              |                     |                  |                                 |
|                    |                                |            |              |                     | *                |                                 |
| Tipo               |                                |            |              |                     |                  |                                 |
| Acomp              | anhamento integral do processo | O Disp     | onibilização | de documentos       |                  |                                 |
| /alidade (dias):   | Senha:                         |            |              |                     |                  |                                 |
| Disponibilizar     |                                |            |              |                     |                  |                                 |
| _                  |                                |            | Lista de     | Disponibilizações d | e Acesso Externo | (1 registro):                   |
| Fulano de Tal      | fulanodetal@e-mail.com         | 25/07/2022 | NUGEP        | 29/10/2019<br>16:15 | Cancelamento     |                                 |
|                    |                                |            |              |                     | Cancelar         | Disponibilização de Acesso Exte |

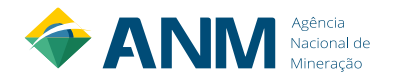

g) Na próxima tela, descreva o motivo do cancelamento (ex: a pedido do Titular do processo), coloque as informações que julgar necessárias e clique em "Salvar" (OBS: o acesso é cancelado automaticamente após o fim do prazo informado):

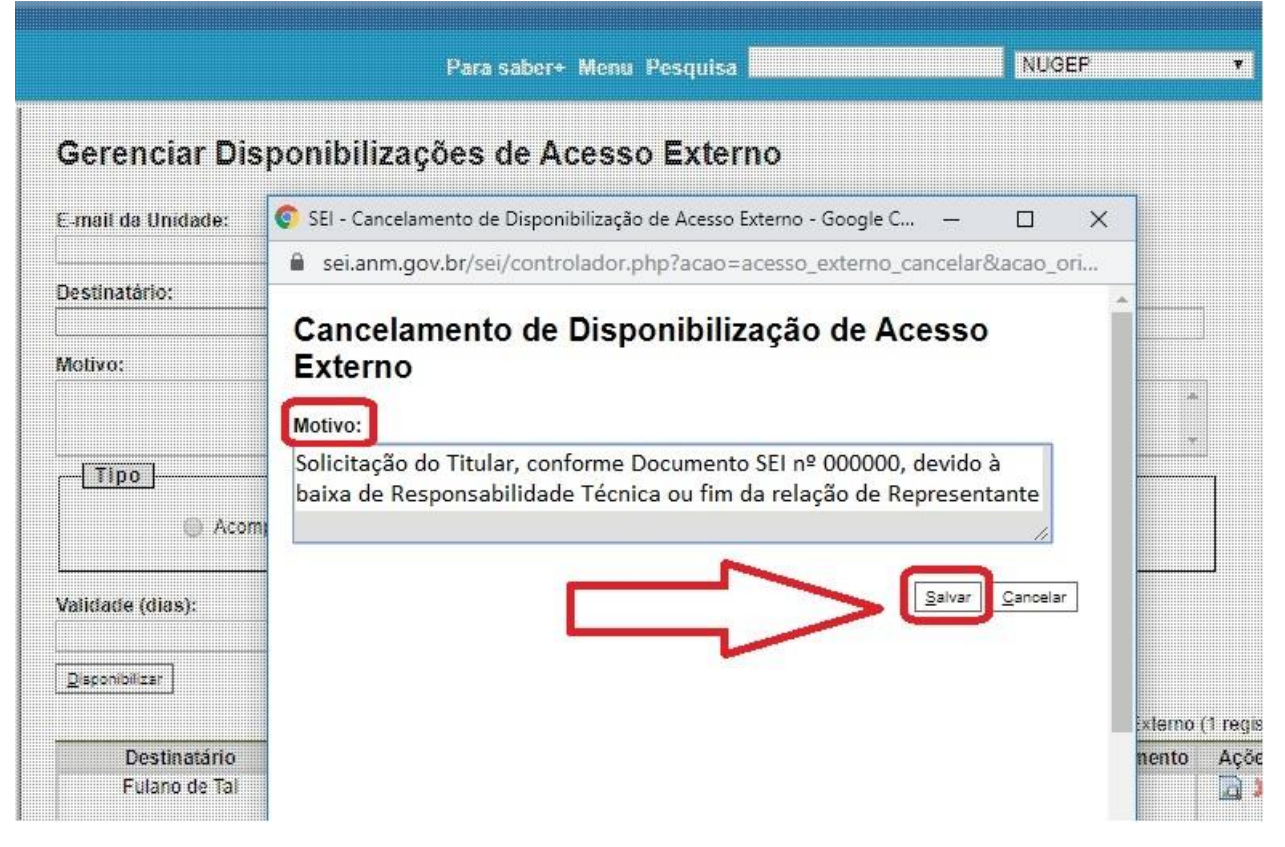

 h) Pronto! Ao consultar o Histórico do Processo, a qualquer momento, tanto as informações de disponibilização externa como de cancelamento ficarão registradas, trazendo transparência e segurança a todas as partes envolvidas.

|   |                                                                                       |         | Para saber+ M     | lenu Pesquisa 🗾 NUGEP 🔻 🗐 🕅 🌲 🥓 🍕                                                                                                    |  |  |  |  |
|---|---------------------------------------------------------------------------------------|---------|-------------------|----------------------------------------------------------------------------------------------------|--|--|--|--|
|   | Histórico do Processo 48051.002708/2019-44 Ver histórico completo Ver histórico total |         |                   |                                                                                                    |  |  |  |  |
| 1 |                                                                                       |         |                   | Lista de Andamentos (11 registros):                                                                                                    |  |  |  |  |
| L | Data/Hora                                                                             | Unidade | Usuário           | Descrição                                                                                                    |  |  |  |  |
| l | 29/10/2019 16:29                                                                      | NUGEP   | rafael.rocha      | Cancelada disponibilização de acesso externo para Fulano de Tal<br>(rafaelribeirorocha@gmail.com).<br>Solicito do Titular para excluir a permissão de acesso integral a este e-mail                                                                                                    |  |  |  |  |
|   | 29/10/2019 16:15                                                                      | NUGEP   | rafael.rocha      | Disponibilizado acesso externo para Fulano de Tal<br>(rafaelribeirorocha@gmail.com) até 25/07/2022 (1000 dias). Com visualização<br>integral do processo.<br>Concessão de vistas após aprovação do pedido, conforme Despacho 000 do<br>processo nº 48000.000000/2019-00<br>(cancelada por rafael.rocha em 29/10/2019 16:29) |  |  |  |  |
|   | 16/10/2019 15:25                                                                      | NUGEP   | sergio.lacerda    | Reabertura do processo na unidade                                                                                                    |  |  |  |  |
|   | 08/10/2019 14:46                                                                      | NUGEP   | carla.castilhos   | Conclusão do processo na unidade                                                                                                    |  |  |  |  |
|   | 14/08/2019 10:17                                                                      | NUGEP   | sergio.lacerda    | Envio de correspondência eletrônica 0569350 (E-mail)                                                                                                    |  |  |  |  |
|   | 14/08/2019 10:12                                                                      | NUGEP   | sergio.lacerda    | Envio de correspondência eletrônica 0569345 (E-mail)                                                                                                    |  |  |  |  |
|   | 14/08/2019 09:55                                                                      | NUGEP   | sergio.lacerda    | Processo recebido na unidade                                                                                                    |  |  |  |  |
|   | 14/08/2019 09:41                                                                      | NUGEP   | ednaldo.rodrigues | Processo remetido pela unidade DIREL                                                                                                    |  |  |  |  |
|   | 07/08/2019 17:12                                                                      | DIREL   | ednaldo.rodrigues | Processo recebido na unidade                                                                                                    |  |  |  |  |
|   | 06/08/2019 10:09                                                                      | DIREL   | valdir.santos     | Processo remetido pela unidade NUGEP                                                                                                    |  |  |  |  |
|   | 02/08/2019 10:27                                                                      | NUGEP   | maryanna.almeida  | Processo público gerado                                                                                                    |  |  |  |  |

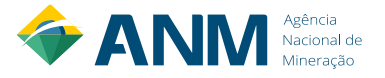

#### 11 - Boas práticas no atendimento ao público

No atendimento ao público, a ANM assume os seguintes compromissos:

- a) Primar pela excelência nos processos de trabalho;
- b) Facilitar o acesso aos serviços prestados pela ANM;
- c) Atender com cortesia e respeito todos os cidadãos;
- d) Agir com transparência, dentro da legalidade e da ética;
- e) Ser eficaz, com foco no resultado e nas necessidades dos cidadãos; e
- f) Aperfeiçoar continuamente os serviços.

**OBS:** Para fins de transparência, uma cópia atualizada deste Manual deve estar sempre disponível para consulta na Sala do Cidadão de cada Unidade Regional da ANM.

#### 12 – Dúvidas comuns

#### a) Como o Cidadão deve solicitar vistas aos processos da ANM?

Através do serviço "Solicita Acesso a Processo (Vistas e Cópias)" do Protocolo Digital da ANM, acessado pelo site: <u>http://www.anm.gov.br/novo-protocolo/inicio-protocolo</u> e observando os procedimentos previstos no Manual de Vistas de Processos da ANM, em sua versão atualizada.

#### b) Qual o endereço para a Pesquisa Pública do SEI ANM?

Através do site da ANM, pode-se consultar todos os documentos públicos do SEI: <u>https://sei.anm.gov.br/sei/modulos/pesquisa/md pesq processo pesquisar.php?acao extern</u> <u>a=protocolo pesquisar&acao origem externa=protocolo pesquisar&id orgao acesso externo =0</u>.

#### c) Qual o prazo para a ANM dar uma resposta ao pedido do Cidadão?

A ANM deve seguir o prazo da Lei de Acesso à Informação: 20 dias contados a partir do Protocolo, prorrogáveis por mais 10 dias, sob justificativa. Caso a documentação esteja incompleta, o prazo só conta a partir de sua complementação.

#### d) O documento "Requerimento de Vistas" deve ser público ou restrito?

Como este documento possui informações pessoais do Cidadão necessárias para o agendamento de vistas (como o seu telefone), ele deve ser classificado como "restrito", com base na hipótese legal "Informação Pessoal".

#### e) A Procuração apresentada deve ter firma reconhecida?

Sim. Para segurança de ambas as partes e como ela não está sendo assinada na frente de um servidor público, a Procuração apresentada via Protocolo Digital deve ter firma reconhecida do Titular. O Cidadão pode optar também pela assinatura eletrônica com autenticidade, caso possua certificado digital.

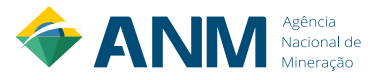

# f) Sou o Titular do processo, por que não consigo ver os documentos restritos?

Porque como os processos que já existiam fisicamente foram criados pelo sistema, não é possível ao Protocolo Digital reconhecer que aquele usuário é o Titular do processo, motivo pelo qual é necessário a abertura de um processo de vistas, ao contrário de processos já abertos eletronicamente via Protocolo Digital.

# g) Posso retirar o processo físico da ANM para tirar cópias?

Isso vai depender da estrutura e disponibilidade de cada Unidade Regional da ANM.

# h) Preciso apresentar um documento original no dia do atendimento?

Sim. Para segurança de ambas as partes, as vistas ao processo físico da ANM só serão concedidas com a apresentação de um documento original com foto no dia do atendimento.

# i) Preciso me cadastrar como Usuário Externo do SEI para ter acesso ao processo eletrônico?

Não. O acesso integral ou a pesquisa pública do SEI não exigem cadastro prévio como Usuário Externo do SEI. Esta função é necessária apenas para usuários relacionados à área-meio.

# **j)** Tive problemas no atendimento ou meu direito negado. A quem posso recorrer? Por favor, caso já tenha solicitado reconsideração dentro da Unidade Regional, entre em contato com o Serviço de Atendimento ao Usuário da ANM, através do e-mail: <u>atendimento@anm.gov.br</u> ou à Ouvidoria: <u>ouvidoria@anm.gov.br</u>.

k) Li todo o Manual de Vistas, mas minha dúvida ainda não foi respondida. O que fazer? Entre em contato com o Serviço de Atendimento ao Usuário da ANM: <u>atendimento@anm.gov.br</u>. Para dúvidas internas de servidores da ANM, além do atendimento procure também a equipe do NUGEP: <u>nugep@anm.gov.br</u>.

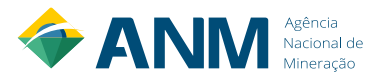

#### ANEXO 1 - REQUERIMENTO DE VISTAS (modelo obrigatório)

| <b>PROCESSO ANM Nº:</b> (17 dígitos)                      |
|-----------------------------------------------------------|
| /                                                         |
| SOLICITANTE                                               |
| Nome do Solicitante:                                      |
| ( ) Titular / Procurador / Responsável Técnico / Advogado |
| ( ) Cidadãos em geral                                     |
| Nome da Pessoa que fará vistas:                           |
|                                                           |
| CONTATO                                                   |

# E-mail de contato:

Telefone de contato:

**OBS:** Colocar dados de contato atuais, para o devido agendamento.

# ( ) VISTAS ( ) VISTAS E CÓPIAS

( ) CÓPIA INTEGRAL ( ) CÓPIA PARCIAL:

( ) Acesso apenas aos volumes físicos do processo

() Acesso apenas aos documentos eletrônicos do processo (documentos restritos)

( ) Acesso tanto do volume físico como dos documentos eletrônicos do processo

| ANEXO 1 | (Ex: Identidade)                    |
|---------|-------------------------------------|
| ANEXO 2 | (Ex: Procuração)                    |
| ANEXO 3 | (Ex: Documento de Propriedade Solo) |

#### (ASSINATURA DO SOLICITANTE)

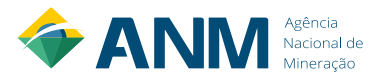

# ANEXO 2 - CERTIDÃO DE VISTAS (modelo obrigatório)

#### Modelo: Documento SEI nº 0715686

Processo de Solicitação de Vistas e Cópias: SEI nº \_\_\_\_\_.

Eu, Fulano de Tal, Matrícula SIAPE n° \_\_\_\_\_, certifico que Ciclano de Tal, representante da Fulano Pedras LTDA (opcional) teve vista(s) ao(s) processo(s) n°:

Informo que o mesmo realizou cópia(s) do(s) seguinte(s) processos(s) – [Opcional]:

Foi concedido acesso integral aos autos do processo, conforme documentos anexados no processo de solicitação de vistas.

# [**O**U]

Declaro que, de acordo com a Resolução ANM nº 01/2019, os seguintes documentos restritos ou com julgamento do pedido de restrição pendente foram separados dos autos:

*OBS: Esta Certidão deve ser anexada tanto no processo em que foram realizadas as vistas como no processo administrativo de solicitação de vistas.* 

#### ASSINATURA SEI

(apenas do servidor responsável pelo atendimento)

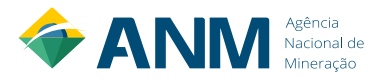

#### ANEXO 3 - DESPACHO PADRÃO – PESQUISA PÚBLICA (modelo obrigatório)

#### Modelo: Documento SEI nº 3819369

Prezado Fulano de Tal [Nome do Solicitante],

Informamos que, após análise da documentação apresentada, não ficou comprovado que o seu pedido é de um Titular ou um de seus Procuradores, se enquadrando como um pedido de vistas de "demais cidadãos".

Neste caso, informamos que os documentos públicos já estão disponíveis para consulta de qualquer pessoa, através da Pesquisa Pública do SEI, no seguinte link: <a href="https://sei.anm.gov.br/sei/modulos/pesquisa/md">https://sei.anm.gov.br/sei/modulos/pesquisa/md</a> pesq processo pesquisar.php?acao externa=protoco olo pesquisar&acao origem externa=protocolo pesquisar&id orgao acesso externo=0.

Para maiores informações sobre como utilizar a Pesquisa Pública, favor consultar o Manual de Vistas de Processos da ANM.

Informamos, ainda, que entraremos em contato para agendar vistas dos documentos públicos dos volumes físicos dos processos requisitados, de acordo com a disponibilidade da ANM para este tipo de atendimento [OPCIONAL – apenas quando o cidadão solicitar também vistas dos volumes físicos].

Caso tenha outros documentos que comprovem sua condição de Titular ou Procurador de uma das partes, anexe a este mesmo processo de vistas, solicitando a reconsideração do pedido.

Atenciosamente,

ASSINATURA ELETRÔNICA DO SERVIDOR RESPONSÁVEL - SEI

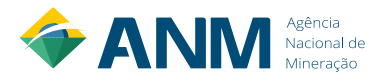

#### ANEXO 4 – DESPACHO PADRÃO – AUTORIZAÇÃO DE VISTAS (Modelo obrigatório)

#### Modelo: Documento SEI nº 3820486

Prezado Fulano de Tal [Nome do Solicitante],

Tendo em vista a comprovação de condição de Titular ou um de seus Representantes, através dos documentos apresentados, autorizamos o acesso integral ao(s) processo(s) solicitado(s). Dessa forma, enviaremos o link de acesso integral ao processo eletrônico, para o email informado no pedido.

Informamos, ainda, que entraremos em contato para agendar vistas dos documentos públicos dos volumes físicos dos processos requisitados, de acordo com a disponibilidade da ANM para este tipo de atendimento [OPCIONAL – apenas quando o cidadão solicitar também vistas dos volumes físicos].

Atenciosamente,

ASSINATURA ELETRÔNICA DO SERVIDOR RESPONSÁVEL – SEI

#### ASSINATURA ELETRÔNICA DA AUTORIDADE RESPONSÁVEL - SEI

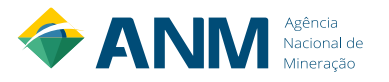

# ANEXO 5 – DESPACHO PADRÃO - CONCLUSÃO DO PROCESSO DE VISTAS (Modelo obrigatório)

#### Modelo: Documento SEI nº 0715760

Prezado Fulano de Tal [Nome do Solicitante],

Considerando que foram realizados todos os procedimentos previstos no Manual de Vistas de Processos da ANM, e após concessão do acesso solicitado ou orientação para utilização da pesquisa pública do SEI, não havendo mais nenhuma pendência, concluímos o presente processo nesta Unidade.

Caso haja alguma discordância, favor apresentar um pedido de reconsideração, anexando a documentação e justificativa para tal.

Atenciosamente,

ASSINATURA ELETRÔNICA DO SERVIDOR RESPONSÁVEL - SEI

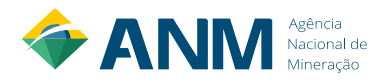